### バージョン4.0

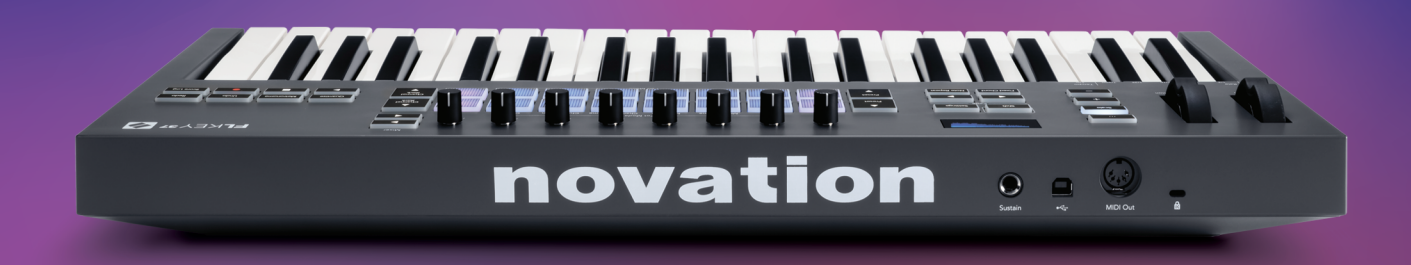

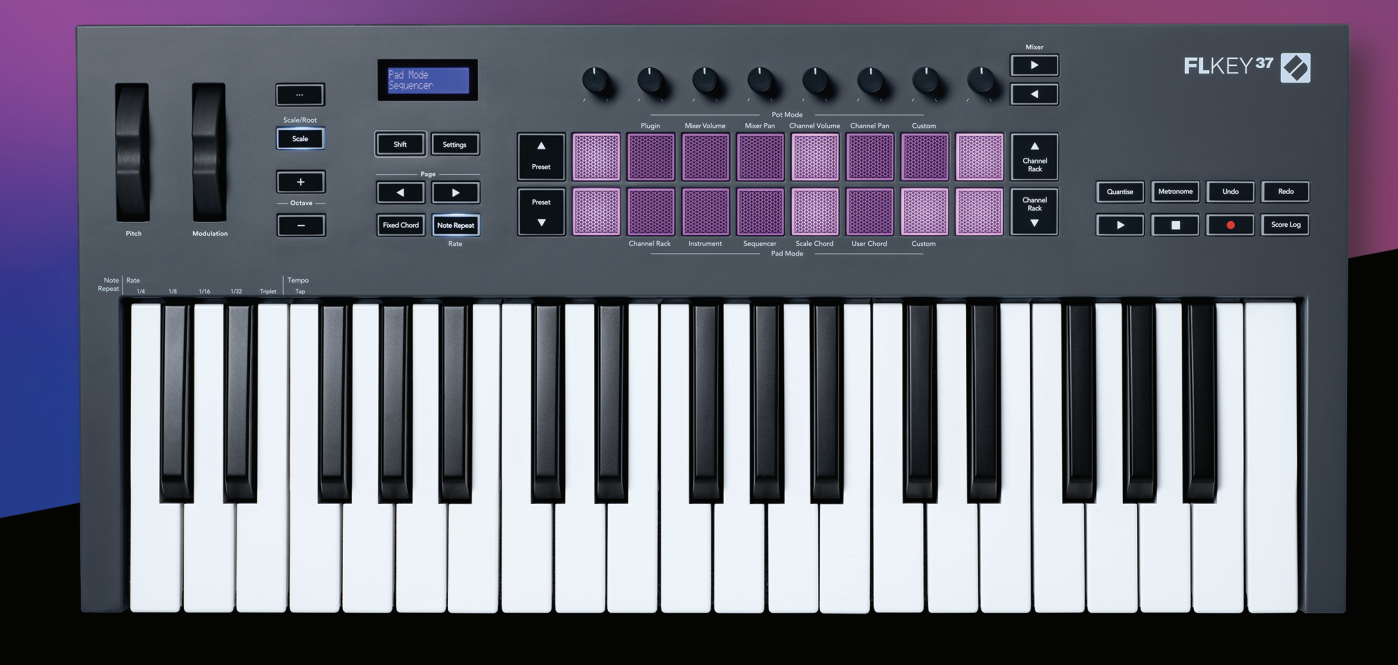

# FLKEY<sup>37</sup> ユーザーガイド

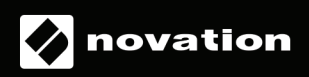

# Contents

| はじめに                            | 4  |
|---------------------------------|----|
| 主な特徴                            | 5  |
| 同梱物                             | 5  |
| 使用を開始する                         |    |
| FLkeyをコンピュータに接続する               | 6  |
| イージースタート                        | 6  |
| FLkeyをアップデートする                  | 7  |
| サポート                            | 7  |
| 各部の名称と概説                        |    |
| FL Studioとの連携                   |    |
| インストール                          | 11 |
| 手動による設定                         | 11 |
| トランスポートコントロール                   |    |
| プリセットのナビゲーション                   |    |
| 外部機器との接続                        | 13 |
| FLkeyのMIDI出力を外部MIDI機器のMIDI入力に接続 | 13 |
| サステイン入力                         | 13 |
| ノブモード                           | 14 |
| バンクの切り替え                        | 15 |
| Plugin                          | 15 |
| Mixer Volume                    |    |
| Mixer Pan                       |    |
| Channel Volume                  | 17 |
| Channel Pan                     | 17 |
| Custom                          |    |
| パッドモード                          |    |
| Channel Rack                    |    |
| Channel Rackのバンク切り替え            | 21 |
| Channel Rackグループ                | 21 |
| Instrumentパッドモード                |    |
| FPC                             | 23 |
| Slicex                          | 23 |
| Fruity Slicer                   |    |
| デフォルトのインストゥルメントレイアウト            |    |

| Sequencer                     | 24 |
|-------------------------------|----|
| Channel Rack グラフエディター         | 25 |
| ラッチ編集                         | 25 |
| クイック編集                        | 25 |
| Scale Chord $	au - 	extsf{F}$ |    |
| User Chord モード                |    |
| Customパッドモード                  | 29 |
| Quantise                      | 29 |
| Metronome                     |    |
| Undo/Redo                     |    |
| Score Log                     |    |
| Channel Rackの選択項目の確認          |    |
| <b>ループ録音</b> (初回起動時)          |    |
| FL Studio ウインドウのフォーカス表示       |    |
| スタンドアローン機能                    |    |
| <b>ナビゲーションモード -</b> (「…」ボタン)  |    |
| スケールモード                       |    |
| Octave ボタン                    |    |
| Fixed Chord                   |    |
| ノートリピート                       |    |
| Note Repeat を使用する             |    |
| レートを変更する                      |    |
| テンポを設定する                      |    |
| ノート/ドラムヒットのベロシティを変更する         |    |
| ノブのピックアップ機能                   |    |
| カスタムモードおよびComponents          |    |
| カスタムモード                       |    |
| ノブ                            |    |
| パッド                           |    |
| 設定                            |    |
| LEDの輝度                        |    |
| ベガスモード                        |    |
| イージースタート                      | 40 |
| 重量および寸法                       | 40 |
| トラブルシューティング                   | 40 |
|                               |    |

# はじめに

Novation FLkeyシリーズは、FL Studioで音楽制作をするための MIDI キーボードです。FL Studioの主要な 機能のハンズオンコントロールと高品質な鍵盤を備え、快適に音楽制作が行えます。

本ユーザーガイドでは、FLkey 37を使用するために必要なすべての情報を学ぶことができます。FL Studioでのデバイス設定やスクリプト機能のセットアップ方法のほか、スタンドアローン機能の活用方法なども網羅されており、音楽制作をできるだけ早く簡単に始められるようサポートいたします。

FL Studioと高度に統合された FLkeyを使えば、気持ち良く音楽制作に集中できます。フルサイズの MIDI キーボードは、音楽制作を自在にハンズオンコントロール可能です。FL Studioのステップシーケンサーと連 動するパッドを使うことでビートをすばやく構築でき、2つのパッドモードで感情がこもったリズムを作成で きます。また Channel Rack や FPCを直接演奏したり、Slicex や Fruity Slicer でスライスをトリガーできます。 ノートリピートを使えばグリッドに完璧にマッチしたビートを簡単に作成可能です。

FLkey 37は、コンピュータの画面を見ること無く、FL StudioのMixerやChannel Rackを直感的にコント ロールできます。8つのノブとトランスポートボタンを用いて、音作りやミックス、オートメーションが簡単に 行え、スコアログへのアクセスや、アンドゥ/リドゥ、クオンタイズ、メトロノームのオン/オフもすばやく実行 できます。Image Line プラグインのプリセットを本体の画面でブラウズし、マウスを使わずにインストゥル メントやサウンドを素早く切り替えることも可能です。

スケールモードなどのツールを使用することで、音を外すことなく演奏でき、創造力を高めることができます。 また様々なコードを指1本で演奏できる3つのコードモード(Fixed、User、Scale)を備え、豊かなハーモニー や新しいサウンドを簡単に作り出すことができます。

FLkey MIDIキーボードには、、高品質なインストゥルメントやエフェクトプラグインが多数バンドルされる ほか、Novation Sound Collectiveのメンバーシップも付帯します。これらのプラグインをFL Studioで使用 することで、好きな時に好きな場所で音楽制作が可能です。

主な特徴

- FL Studioとのシームレスな連携: FL Studioの主要な機能に素早くアクセスでき、簡単に音楽制作を行 えます。
- Mixer、Channel Rack、プラグインのコントロール:ボリュームやパンの調整、Image-Line プラグインのコントロール、8つのロータリーノブによるオートメーションを用いた自然なサウンド作成が可能です。
- ・ **ステップシーケンサー**:FL Studioのステップシーケンサーをコントロールし、簡単にドラムを打ち込む ことができます。
- ・ **Channel Rackの演奏**:パッドでChannel Rackを直接演奏できます。
- ・ インストゥルメントのコントロール: FPCやSlicexをパッドでトリガーし、表現力豊かなビートやメロ ディを作成できます。
- ・ 音を外すことなく演奏できる**スケールモード**
- ・ クリエイティブなコードモード:3つのコードモード(Fixed、User、Scale)を使う事で、カスタムコードの割り当てやスケールの構成音によるコード演奏、コード進行の保存などが可能となり、楽曲のアレンジやパフォーマンスを指1本ですばやく簡単に行えます。
- ・ 37鍵ベロシティセンシティブキーボードおよび16のベロシティセンシティブ RGB パッド。
- ・ プリセットのブラウズ: FLkey 37のLCD画面を見ながら、Image Line プラグインのお気に入りのプリ セットに直接アクセスできます。
- ・ カスタムモード: FLkey 37のパッドやノブに操作を割り当て、ワークフローをカスタマイズできます。

### 同梱物

- FLkey 37
- ・ USB Type-A Type-B ケーブル (1.5 メートル)
- ・ 安全上の注意

### FLkeyをコンピュータに接続する

FLkeyは、USBバスパワーで動作します。USBケーブルでコンピュータに接続すると、本体の電源がオンになります。

FLkeyをMacに接続すると、キーボード設定アシスタントが表示されることがあります。これは、ナビゲート 機能を有効にするために、FLkeyがコンピュータのキーボードデバイスとしての機能を備えるためです。キー ボード設定アシスタントが表示された場合は、閉じてしまって構いません。

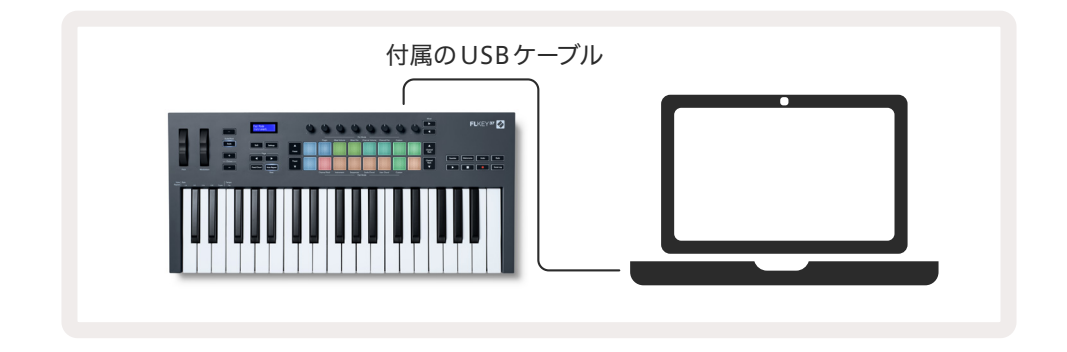

### イージースタート

イージースタートツールは、FLkeyを手順に沿ってセットアップできるオンラインツールです。 製品登録や バンドルソフトウェアのダウンロードなども行えます。

WindowsまたはMacにFLkeyを接続すると、本体がUSBドライブのような大容量記憶装置(MSD)とし てマウントされます。ドライブを開き、「FLkey - Getting Started.html」をダブルクリックします。「Get Started」をクリックすると、イージースタートツールがウェブブラウザで開かれます。

画面の指示に従い必要なソフトウェアをインストールし、FLkeyを使用する準備を行います。

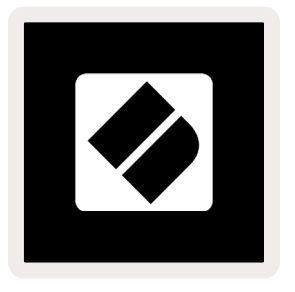

イージースタートツールを使用せずに、NovationウェブサイトでFLkeyの製品登録やバンドルソフトウェア のダウンロードを行うことも可能です。

customer.novationmusic.com/register

### FLkey をアップデートする

FLkeyのファームウェアは、Novation Componentsであっぷデートできます。ファームウェアバージョンの 確認とアップデートは、以下の手順で行います:

- 1. components.novationmusic.com にアクセスします。
- 2. FLkey 37をクリックします。
- 3. ページ上部の Updates タブをクリックします。
- 4. 画面の指示に従いファームウェアのバージョン確認を行います。アップデートが必要な場合は、アップ デート方法が表示されます。

### サポート

詳細やサポートについては Novation ヘルプセンターをご覧ください。

support.novationmusic.com

# 各部の名称と概説

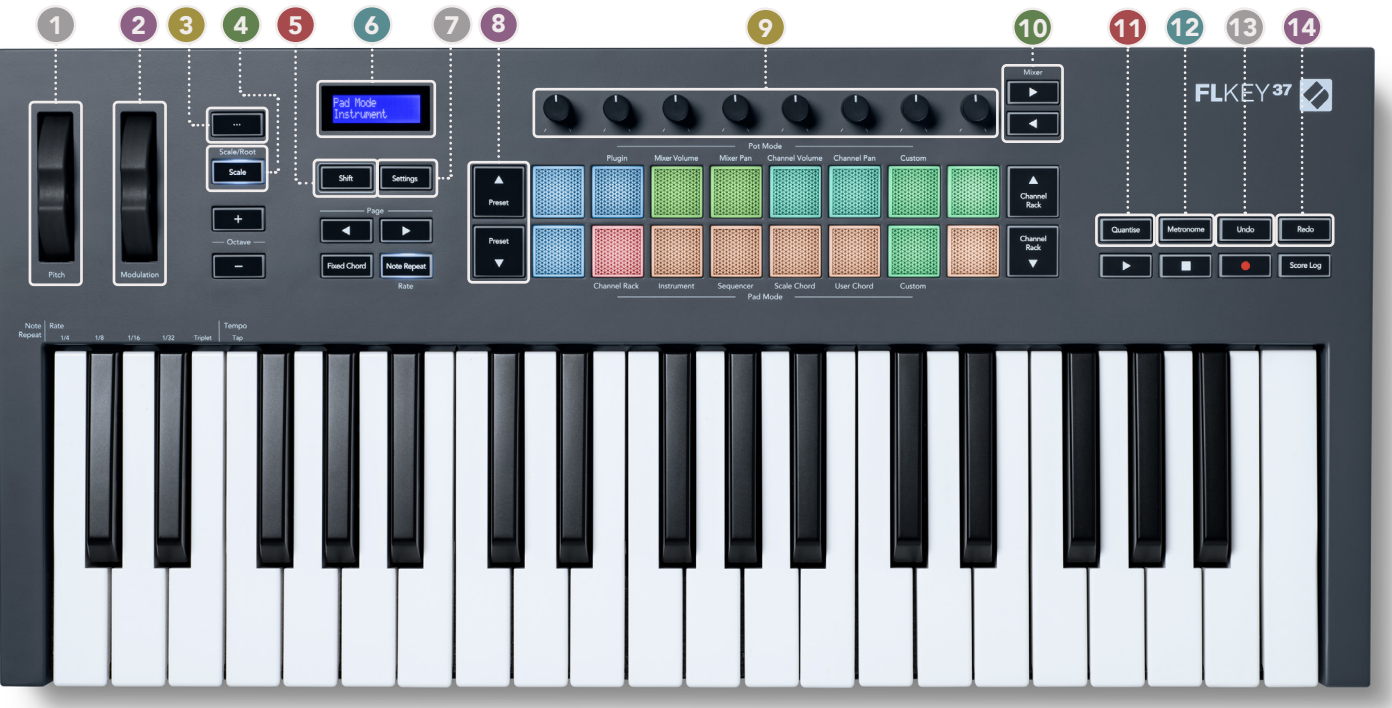

- 1 ピッチホイール 演奏中のノートのピッチを変化させます。
- 2 モジュレーションホイール ソフトウェア/ハードウェアのパラメータにモジュレーションを適用します。
- 「…」ボタン (ナビゲーションモード) 「…」ボタンを押すと FLkey がナビゲーションモードに切り替わり、
   サンプルやプリセットをブラウズできます。6ページの「使用を開始する」参照
- ④ Scale ボタン FLkey のスケールモードのオン / オフを切り替えます。33ページの「スケールモード」参照
- 5 Shiftボタン 二次的なシフト機能を有効にします。利用可能なシフト機能は、フロントパネルに記載されています。
- LCDディスプレイ 機器のステータスやパラメーター値を表示したり、メニューのナビゲーションを行う 画面です。
- Settingsボタン LCD画面に設定メニューを表示します。39ページの「設定」参照
- 8 Preset ▲▼ボタン FL Studio 純正プラグインのプリセットを切り替えます。
- ノブ FL Studio純正プラグインのプリセットにマッピングされているパラメータや、Mixer/Channel Rackのボリューム/パン、カスタムモードをコントロールするためのノブです。
- 10 Mixer ◀ ▶ ボタン FL Studio Mixerの選択項目を左右に切り替えます。
- Quantise FL Studioのクオンタイズ機能を実行し、グリッドにノートをスナップ(吸着)させます。
   29ページの「Quantise」参照
- 12 Metronome FL Studioのメトロノームまたはクリックトラックのオン/オフを切り替えます。
- 13 Undo FL Studioのアンドゥ機能を実行します。
- 🚺 🛛 **Redo** FL Studioのリドゥ機能を実行します。

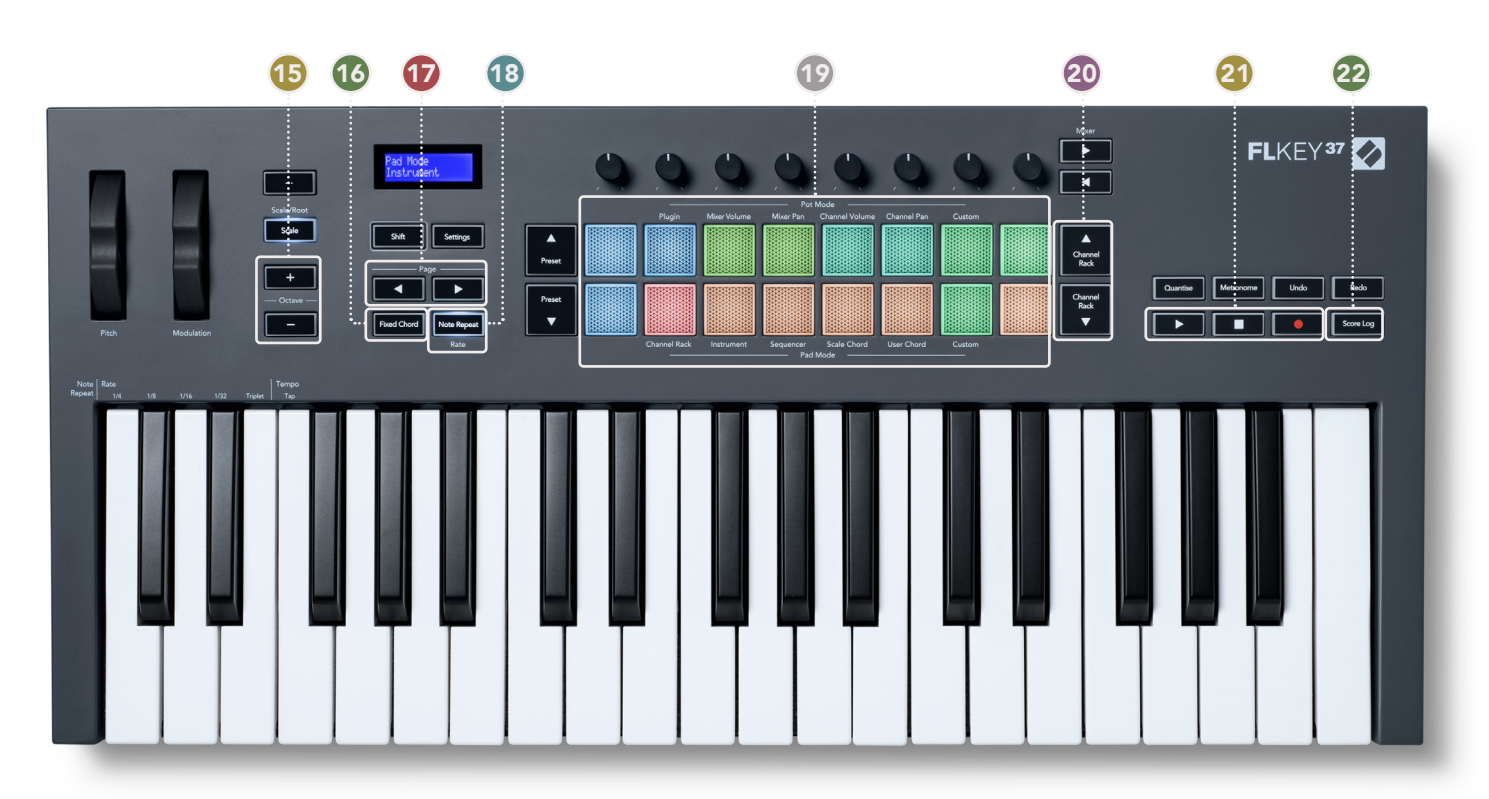

- Octave -/+ ボタン キーボードを8オクターブの範囲 (C2~C6) で上下にトランスポーズします。両方のボタンを同時に押すと、トランスポーズの値が0にリセットされます。34ページの「Octaveボタン」
   参照
- Fixed Chordボタン キーボード上で演奏するコードを保存します。Fixed Chordボタンを押しながら鍵盤を弾くと、その鍵盤が固定コードとして登録されます。35ページの「Fixed Chord」参照
- Page ▲ ▶ ボタン Channel Rackのシーケンスパターンの拡張、FPCのバンク切り替え、Slicex/Fruity Slicerのページ切り替えに使用します。Scale Chord モードのボイシングページを変更したり、User/ Custom Chord モードのトランスポーズ、インストゥルメントモードのパッドオクターブも調整可能で す。
- 18 Note Repeatボタン パッドを押すと、キーボードの Shift機能で設定したレートで、ノートが連続的にトリガーされます。36ページの「ノートリピート」参照
- パッド Channel Rackモードでの試聴およびチャンネル選択に使用します。インストゥルメントモードでは、FPC、Slicex、Fruity Slicerの操作、シーケンサーモードではビートのシーケンスを作成できます。
   ScaleモードおよびUser Chordモード、Customモードでは、コードをトリガーできます。
- ② Channel Rack ▲▼ ボタン すべてのモードで Channel Rack を上下に切り替え、選択中の (または FLkey で演奏中の) インストゥルメントを変更します。
- 21 再生、停止、録音 FL Studioのトランスポートをコントロールします。
- 22 Score Log 直前の5分間にFL Studioに入力されたMIDIノートを記録します。

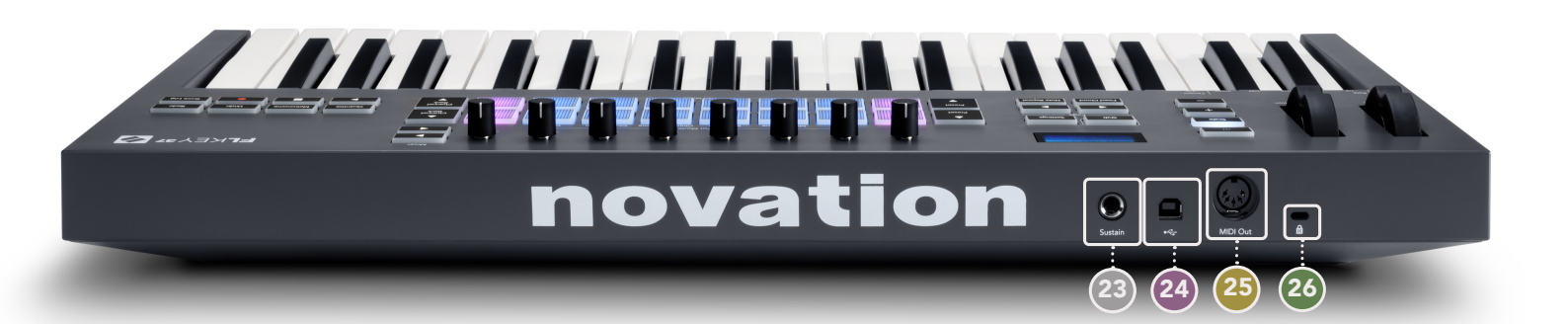

- 23 Sustain 6.35mmのサステインペダルのジャック入力。
- 24 ← USBタイプBポート
- 25 MIDI Out 外部 MIDI 機器接続用 5 ピン MIDI コネクタ。6ページの「使用を開始する」参照
- 23 ケンジントンロックポート-お使いのFLkeyを固定しセキュリティ対策を施します。

# FL Studioとの連携

FLkeyはFL Studioとシームレスに連携するように設計されており、FL Studioによる音楽制作とパフォー マンスを強力にサポートします。また<u>カスタムモード</u>を使う事で、ワークフローに合わせてFLkeyを好みにカ スタマイズすることもできます。

# インストール

FLkeyを使用する前に、ファームウェアが最新版であることをご確認下さい。アップデートの手順は、<u>6</u>ページの「FLkeyをコンピュータに接続する」をご参照ください。

FLkeyは、FL Studioバージョン20.xx以降に対応しています。FLkeyをコンピュータに接続した状態でFL Studioを開くと、FLkeyが自動的に検出され、FL StudioのMIDI設定にセットアップされます。

### 手動による設定

FL Studioの MIDI Settings ウインドウ (Options > Settings > MIDI) を開き、以下のスクリーンショットと 同様に設定されいてることを確認します。 MIDI 設定は、次ページの手順に従い手動で行うこともできます。

| Settings - MIDI input / output                                                                                                    | devices                  |                                                                                       | ×                                                                                                    |
|----------------------------------------------------------------------------------------------------|--------------------------|---------------------------------------------------------------------------------------|----------------------------------------------------------------------------------------------------|
| MIDI Audio Genera                                                                                                    | I File                   | Project Info                                                                          | Debug About                                                                                               |
| Output                                                                                                    |                          |                                                                                       |                                                                                                    |
| FLkey 37 FLkey MIDI in<br>FLkey 37 FLkey DAW in                                                                                                    |                          | Novation FLkey 37 MIDI (user)<br>Novation FLkey 37 DAW (user)                         | () 236<br>SYNC 237                                                                                        |
| Send master sync                                                                                                    |                          | Synchronization type MIDI clo                                                         | Port 237<br>Ick >                                                                                         |
| Input                                                                                                    |                          |                                                                                       |                                                                                                    |
| FLkey 37 FLkey MDD Out<br>FLkey 37 FLkey DAW Out<br>SysEx Librarian                                                                                                    |                          | Novation FLkey 37 MIDI (user)<br>Novation FLkey 37 DAW (user)<br>(generic controller) | <u>ල</u> 236<br>ල 237                                                                                     |
| Enable Controller type                                                                                                    | Novation FLkey 37 MIDI ( | user) 🔹 🔎 🔎                                                                           | ? Port 236                                                                                                |
| Link note on velocity to Velocity<br>Link release velocity to Release<br>O Pickup (takeover mode)<br>O Auto accept detected controller<br>O Foot pedal controls note off | هم الا<br>هم ال          | Omni prev<br>Song marker ju<br>Performance mo<br>Generator mut                        | ew MIDI channel 📑<br>mp MIDI channel 📑<br>ode MIDI channel 📑<br>ing MIDI channel 📑<br>Toggle on release 🍥 |
| Refresh device list                                                                                                    |                          | <b>6</b> En                                                                           | able Image-Line Remote 🔵                                                                                  |

#### 手動による設定方法

- 1. MIDI Settings画面下部の「Input」パネルにある FLkey MIDI および FLkey DAW の入力ポートを有効 にします。
  - FLkey MIDI Out
  - FLkey DAW Out (Windows では MIDIOUT2 と表示)
- 2. 各項目をクリックし、右下の「Port」アイコンでそれぞれ異なるポート番号を設定します。
  - ポート番号は、未使用の任意の番号を使用できます(0以外)。
  - MIDIポートとDAWポートで異なるポート番号を設定してください。
- 3. 各項目を選択し、スクリプトを割り当てます。
  - MIDI入力をクリックし、「Controller type」ドロップダウンメニューから「FLkey 37 MIDI」を 選択します。
  - DAW入力をクリックし、「Controller type」ドロップダウンメニューから「FLkey 37 DAW」を 選択します。
- 4. MIDI Settings画面上部の「Output」パネルにある出力ポートをクリックし、「Port」番号を入力と一致 するように設定します。
  - FLkey MIDI In
  - FLkey DAW In (Windows では MIDIIN2と表示)
  - 手順3で選択したスクリプトが自動的にリンクします。
- 5. DAW 出力 (上部パネル)を選択し、「send master sync」を有効にします。
- 6. 画面下部にある「Pickup (takeover mode)」を有効にします。
- 7. 画面左下にある「Refresh device list」をクリックします。

### トランスポートコントロール

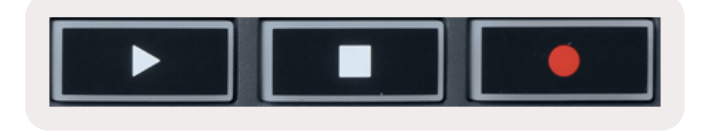

- ・ 再生 ▶ ボタンは、FL Studioの再生ボタンと同様に機能します。再生の一時停止と続行の操作も可能 です。
- ・ 停止 ■ボタンは、再生の停止および再生位置のリセットを行います。
- ・ 録音 ●ボタンは、FL Studioの録音ステータスを切り替えます。

# プリセットのナビゲーション

FLkeyは、本体でプリセットの切り替えが可能です。インストゥルメントやプラグインを選択し、Preset ▲ または Preset ▼ ボタンを押すことで、次/前のプリセットを選択できます。

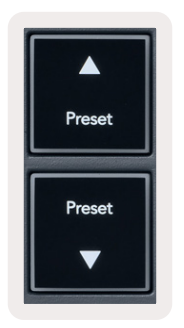

### 外部機器との接続

### FLkeyのMIDI出力を外部MIDI機器のMIDI入力に接続

コンピューターを使わずに FLkeyの5ピン DIN ソケットから MIDI 信号を出力するには、標準の USB 電源 (5V DC、最小 500 mA) で本体に電源を供給してください。

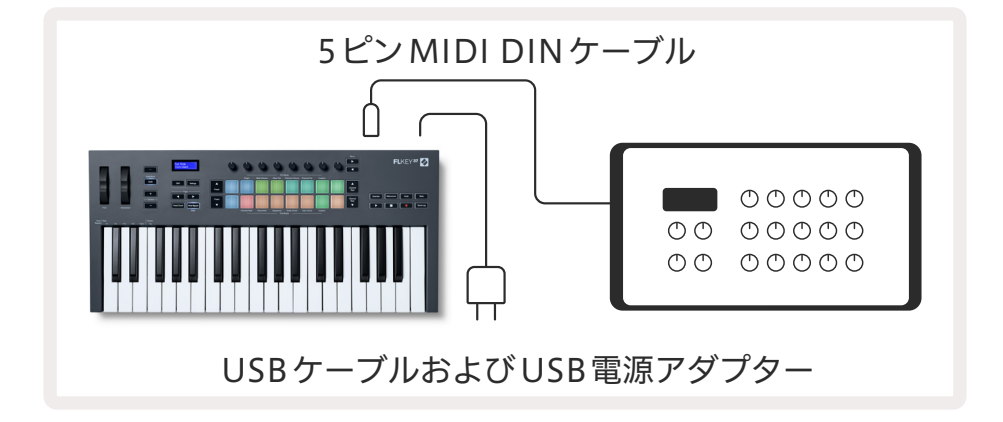

### サステイン入力

TS1/4インチジャック入力で標準的なサステインペダルを接続できます。 プラグインによっては、サステイン ペダル用の設定がされていません。 その場合は、 プラグイン内で適切なパラメータをサステインペダルに割り 当てる必要があります。

FLkeyのサステイン入力は、ペダルの極性を自動的に検出します。ソステヌートペダル、ソフトペダル、ボ リュームペダルには対応しません。

# ノブモード

FLkeyは8つのノブを備え、モードに応じてFL Studioの様々なパラメータをコントロールできます。ノブ モードを有効にするには:

- Shiftボタンを押し続ける、または2度押しすると、パッドが点灯しシフトモードが有効になります。ノブ モードは上段のパッド (Pot Mode) で選択します。各パッド上部のテキストラベルは、選択できるノブ モードを示しています。
- 2. 使用したいノブモードのパッドを押すと、ノブモードが有効になります。利用可能なノブモードは、以下 の表の通りです。

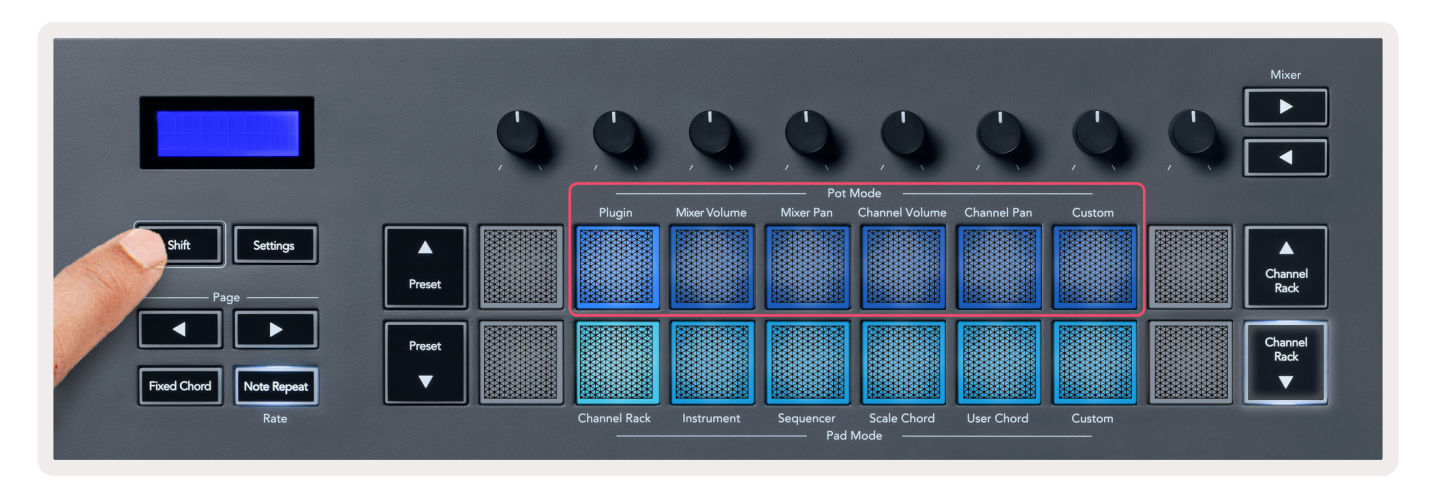

FL Studioの MIDI Settings 画面で「Pickup (takeover mode)」を有効にすると、ノブの値とパラメータの現 在値が一致するまで値が変更されなくなります。

| ノブモード          | 内容                                                |
|----------------|---------------------------------------------------|
| Plugin         | 選択中のプラグイン内の8つのパラメータをコントロールします。                    |
|                | ノブを動かすと、パラメータ名とパラメータ値がLCD画面に一時的に表示されます。           |
| Mixer Volume   | ミキサーのフェーダーが8つずつにグループ (バンク) 分けされ、ノブに割り当てられ<br>ます。  |
| Mixer Pan      | ミキサーのパンニングが8つずつにグループ (バンク) 分けされ、ノブに割り当てられ<br>ます。  |
| Channel Volume | チャンネルのボリュームが8つずつにグループ (バンク) 分けされ、ノブに割り当てら<br>れます。 |
| Channel Pan    | チャンネルのパンニングが8つずつにグループ (バンク) 分けされ、ノブに割り当てら<br>れます。 |
| Custom         | 任意のパラメータを8つのノブに割り当てることができます。                      |

### バンクの切り替え

Mixerまたは Channelの Volume/Pan ノブモードでは、ミキサートラックやチャンネルのバンクを切り替え ることができます。 Channel Rackパッドモード使用時は、8 つずつの Channel Rackグループ毎にバンクが切 り替わり、下段のパッドのパラメータをノブでコントロールできます。 その他すべてのパッドモードでは、一 度に1トラックまたは1チャンネルずつバンクが切り替わります。

- Mixer VolumeモードおよびMixer Panモードでは、「Mixer」ラベル下部の▲または▶ボタンを押すと、 前/次のトラックに選択が切り替わります。FL Studio画面上では、ノブでコントロールできるトラック が赤色に選択されます。
- Channel Volume モードおよび Channel Pan モードでは、「Channel Rack」の▼または▲ボタンを押 すと、前/次のバンクに選択を切り替えられます。FL Studio 画面上では、ノブでコントロールできるト ラックが赤色に選択されます。

### Plugin

Plugin モードでは、FLkeyのノブで選択中のプラグインの8つのパラメータをコントロールできます。ほとん どの FL Studio 純正プラグインは、FLkeyのノブモードに対応しています。

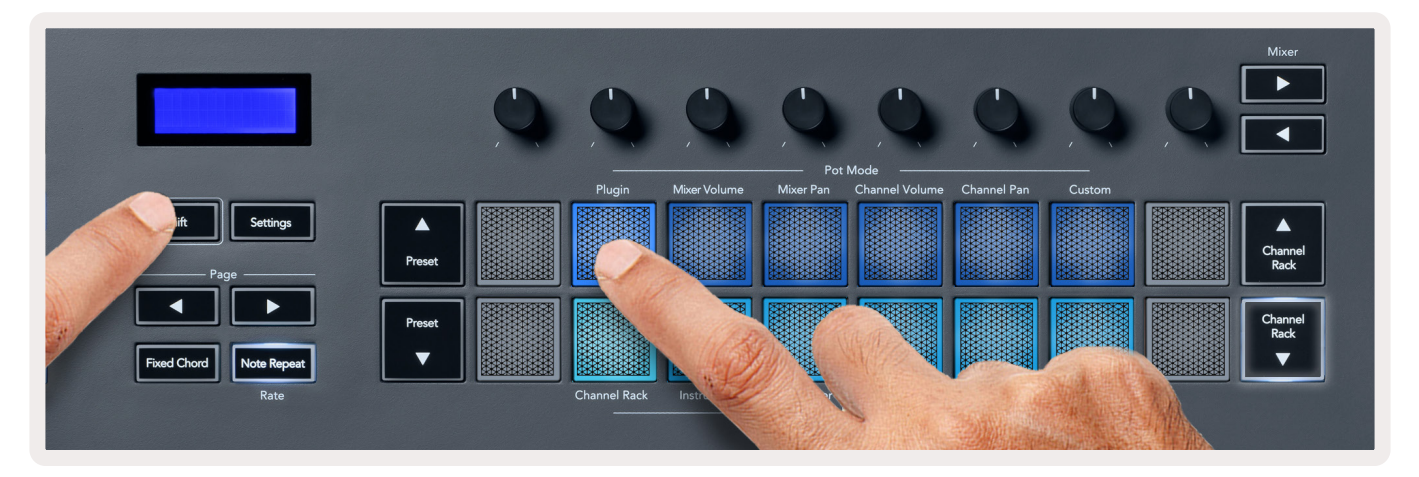

注意:FL Studio純正プラグインでFLkeyに割り当てられているパラメータは変更できません。サードパーティー製 プラグインでノブモードを使用する場合は、カスタムノブモードを使う事でマッピングを自由に作成できます。

### **Mixer Volume**

Mixer Volumeモードを使うと、FLkeyの8つのノブでFL Studioのミキサーフェーダーを操作できます。ミ キサートラックのボリュームは、8つずつにグループ化され、ページを切り替えることで目的のトラックにア クセスできます。

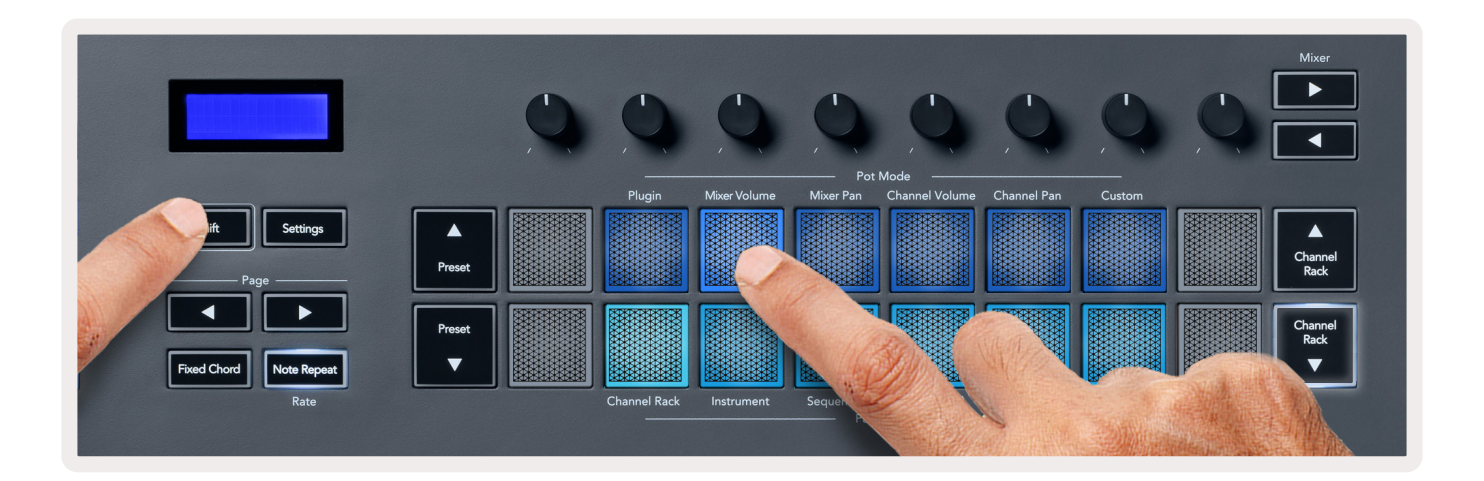

### **Mixer Pan**

Mixer Pan モードを使うと、FLkeyの8つのノブでFL Studioミキサーのパンニングを変更できます。Mixer チャンネルのパンニングは、8つずつにグループ化さ、ページを切り替えることで目的のトラックにアクセス できます。

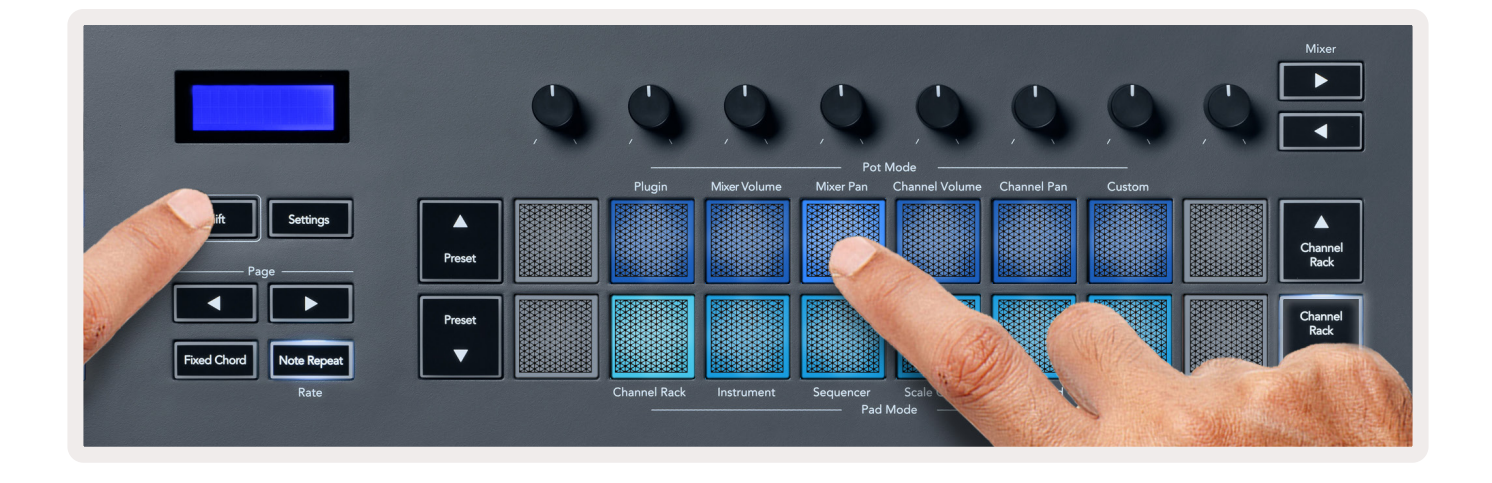

# **Channel Volume**

Channel Volumeモードを使うと、FLkeyの8つのノブでチャンネルボリュームをコントロールできます。 チャンネルボリュームは8チャンネルずつにグループ分けされ、ページを切り替えることで目的のチャンネル にアクセスできます。

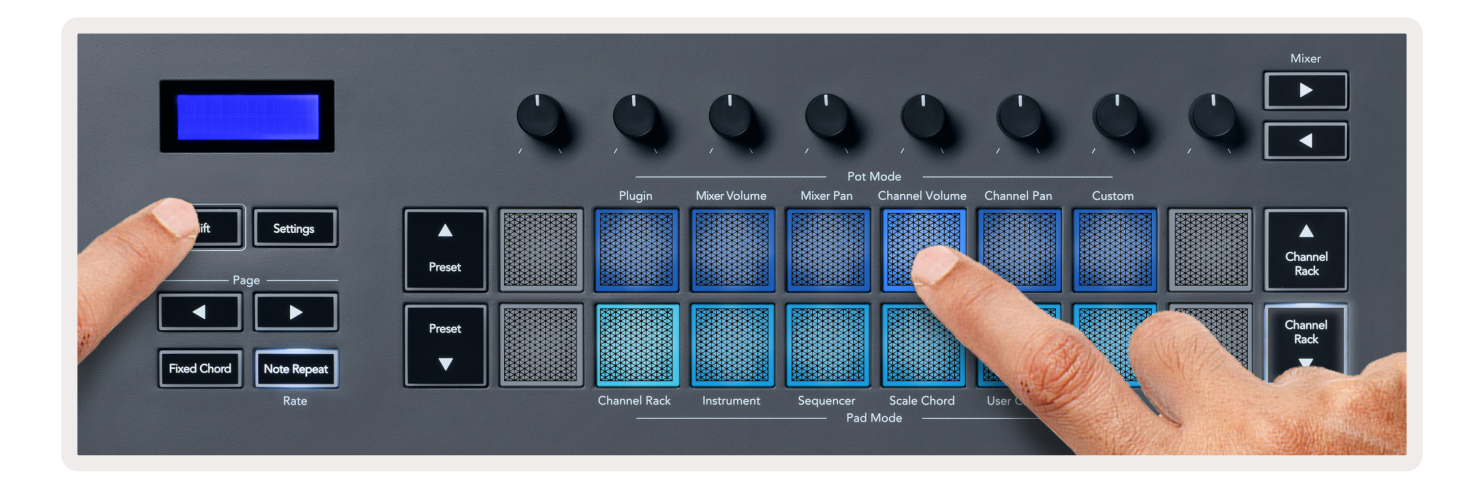

# **Channel Pan**

Channel Pan モードを使うと、FLkeyの8つのノブでチャンネルのパンをコントロールできます。チャンネルパンは8チャンネルずつにグループ分けされ、ページを切り替えることで目的のチャンネルにアクセスできます。

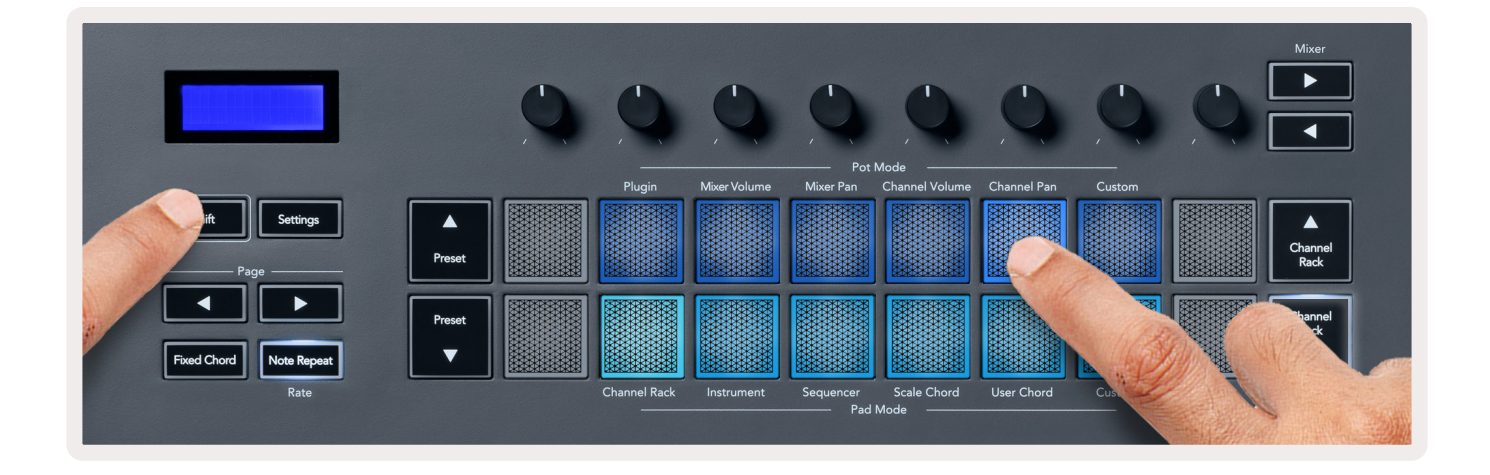

### Custom

任意のパラメータをノブに割り当て、最大8つのパラメータを同時にコントロールできるモードです。 ノブが 送信するメッセージは、Novation <u>Components</u>で変更できます。

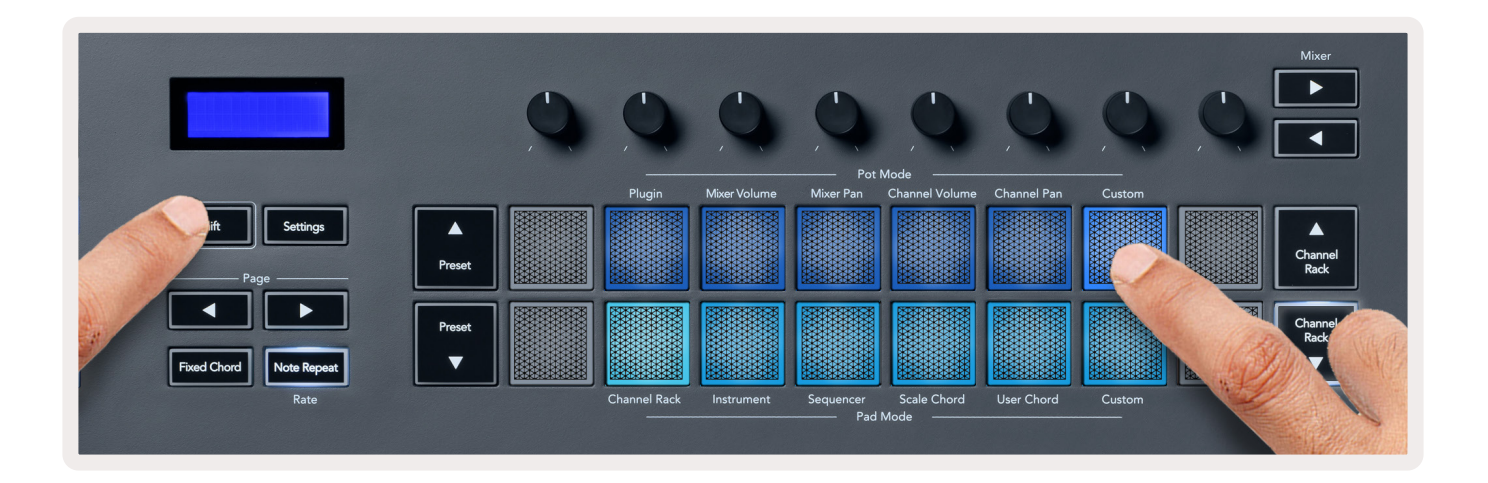

FL StudioのパラメータをFLkeyのノブにマッピングするには:

- 1. FL Studioで目的のパラメータを右クリックします。
- 2. 2つのリモートコントロールモードから、いずれかのモードを選択します(以下参照)。
- 3. ノブを動かすと、そのノブにパラメータが割り当てられます。

選択できるリモートコントロールモード:

- Link to controller パラメータが FL Studio で選択されているかに関わらず、パラメータとノブが一対 ーでリンクされます。このモードはプロジェクト単位で動作します。
- Override global link FL Studioの「per-project-link」機能を有効にしない限り、すべてのプロジェクトでリンクが有効になります。FL Studioでフォーカスされている画面内のパラメータがコントロールされるため、1つのノブで複数のパラメータをコントロールできるのが特徴です。

# パッドモード

FLkeyは16のパッドを備え、モードに応じてFL Studioの様々な要素をコントロールできます。パッドモード を有効にするには:

- 1. Shiftボタンを押し続ける、または2度押しすると、パッドが点灯しシフトモードが有効になります。パッドモードは下段のパッドで選択します。各パッド下部のテキストラベルは、選択できるパッドモードを示しています。
- 2. 使用したいモードのパッドを押すと、パッドモードが有効になります。利用可能なパッドモードは、以下 の表の通りです。

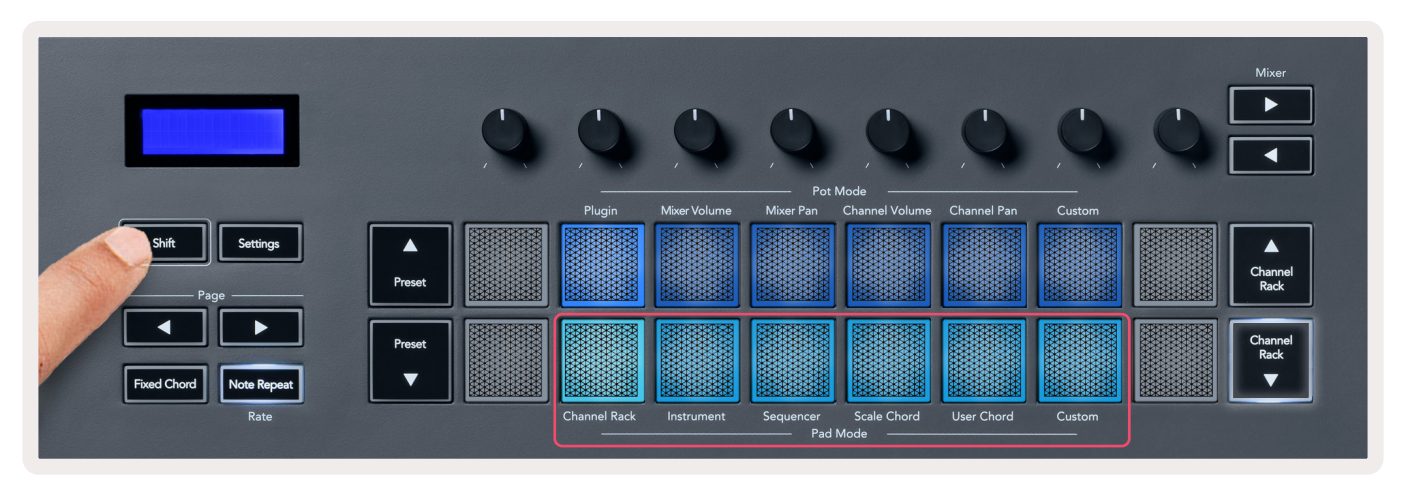

| モード          | 内容                                                                                       |
|--------------|------------------------------------------------------------------------------------------|
| Channel Rack | Channel Rackの試聴およびチャンネルの選択を行います。                                                         |
| Instrument   | 選択中のインストゥルメントをコントロールします。 FPC、 Slicex、 Fruity Slicer な<br>ど一部のインストゥルメントは、独自のレイアウトで表示されます。 |
| Sequencer    | シーケンサーのステップを作成/編集できます。 グラフエディター全体の編集も可<br>能です。                                           |
| Scale Chord  | 設定したルートとスケールで、あらかじめ定義されたコードを演奏できます。                                                      |
| User Chord   | 最大16のコードを登録/トリガーできます。                                                                    |
| Custom       | 任意のパラメータを16のパッドに割り当てることができます。                                                            |

# **Channel Rack**

Channel Rackパッドモードを使うと、最大16チャンネルのChannel Rackを同時に演奏できます。それぞれのパッドが各チャンネルのChannel Rackに相当し、パッドを押すことでC5のノートがトリガーされます。各パッドは、割り当てられたチャンネルの色に点灯します。

パッドを押すと、FL Studioは該当するチャンネルを選択した後、音声をトリガーします。選択中の Channel Rack に相当するパッドは白く点灯し、LCD 画面にチャンネル名が一時的に表示されます。FLkey では、一度に 1つのチャンネルを選択可能です。FL Studio でチャンネルが選択されていない場合は、パッドは白く点灯しま せん。

パッドは左から右、下段から上段の順に並び、8x2行で表示されます。Channel Volume、Channel Panモード時は、下段のパッドに相当するChannel Rackのパンとボリュームを各ノブで調整できます。

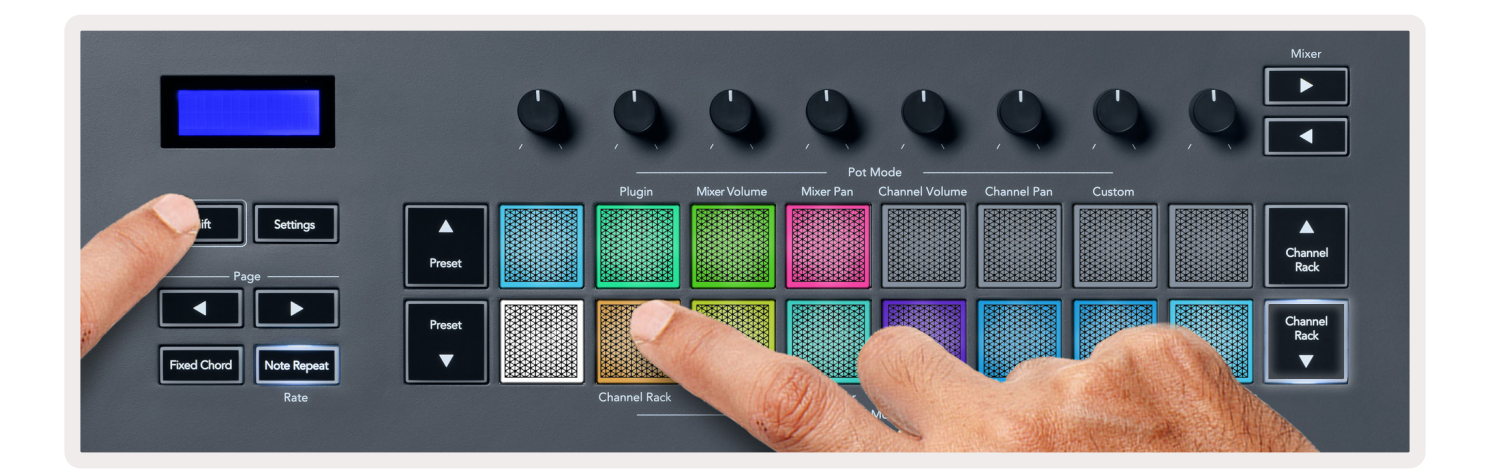

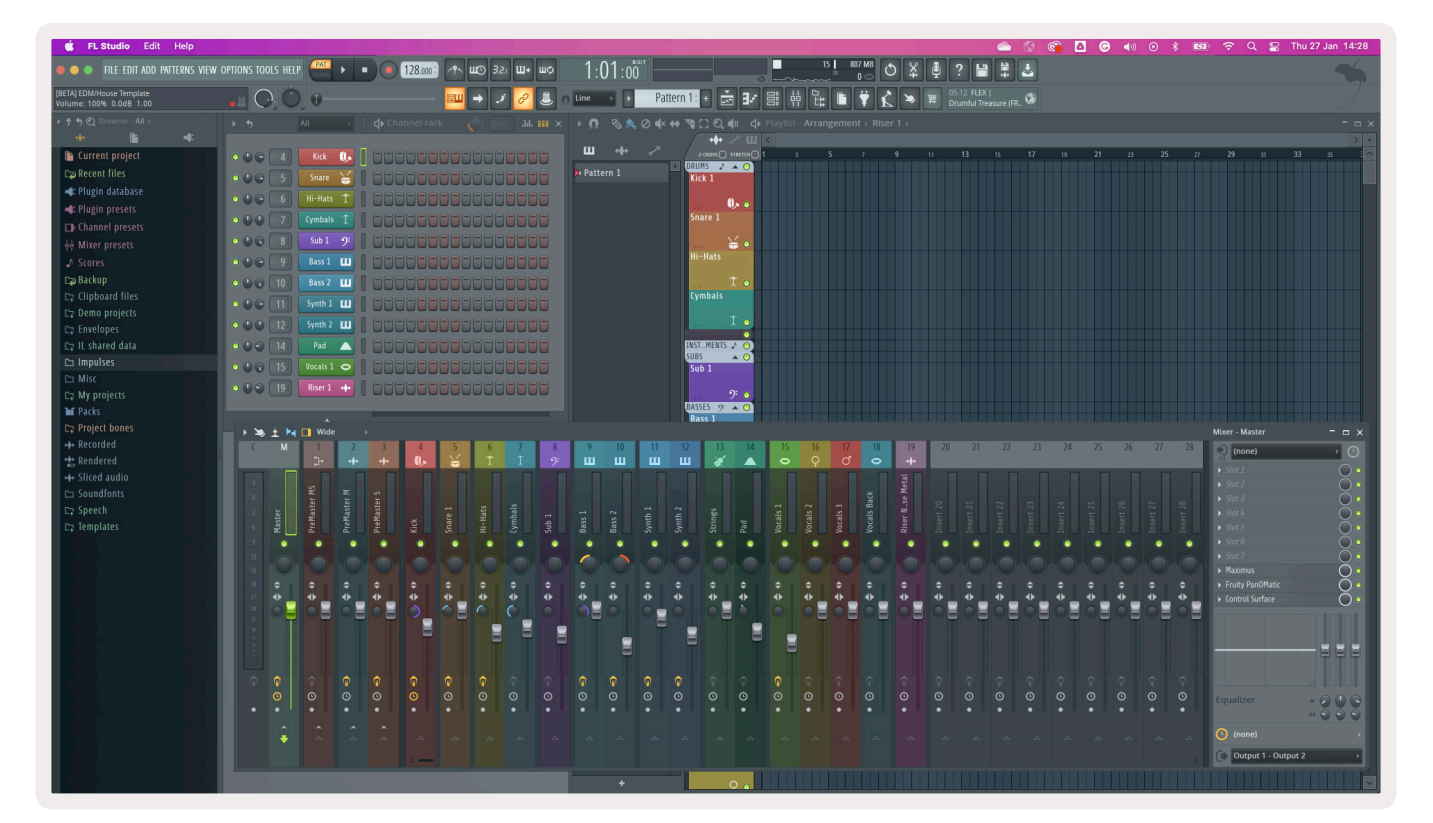

### Channel Rackのバンク切り替え

Channel Rack ▼またはChannel Rack ▲ボタンを押すと、Channel Rackが8つずつのグループ単位で切り 替わります。Channel Rackの矢印ボタンは、その方向にバンクを切り替えられる場合に点灯します。また、こ の操作で選択中のチャンネルが切り替わることはありません。

Channel Rack ▼ / Channel Rack ▲ ボタンを長押しすると、Channel Rackを自動スクロールできます。

### Channel Rackグループ

Channel Rackパッドのレイアウトは、FL Studio内のChannel Rackグループに追従して変化します。FL StudioのChannel Rackウインドウ上部にあるドロップダウンメニューでChannel Rackグルーブを切り替 えると、それに応じてパッドのレイアウトが変更されます。

# Instrumentパッドモード

Channel Rack プラグインをFLkey からコントロールできるモードです。インストゥルメントモードを有効に するには、Shift ボタンを押しながら FLkey の「Instrument」ラベル上部のパッドを押します。以下のインス トゥルメントレイアウトが利用でき、パッドで MIDI ノートを入力できます。

- ・ FPCパッド
- Slicex
- Fruity Slicer
- ・ デフォルトのインストゥルメントレイアウト

デフォルトでは、パッド全体がクロマチック鍵盤のレイアウトで表示されます(下図参照)。Instrumentモード使用時にスケールモードを有効にすると、選択したスケールに含まれる2オクターブ内の8つのMIDIノートが、パッドから出力されます。

Preset ▲ または Preset ▼ ボタンを押すと、インストゥルメントのプリセットを切り替えられます。

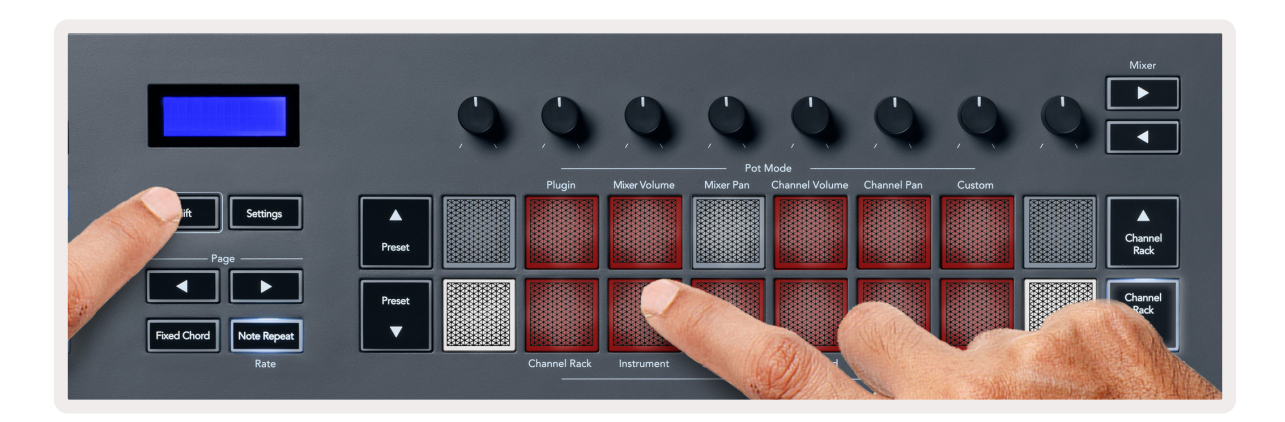

### FPC

Instrument モード時に Channel Rack に FPC プラグインを追加すると、 FPC ドラムパッドを FLkey から演奏 できます。 FPC プラグインチャンネルを選択中:

- ・ 左側の4x2のパッドで、FPCパッドの下半分をコントロールします。
- ・ 右側の4x2のパッドで、FPCパッドの上半分をコントロールします。

「Page」 下部の ◀ または ▶ ボタンにて、 FPC のバンクA とバンクBを切り替えられます。

FPCモードでは、パッドの色がチャンネルの色ではなく、FPC独自の色に点灯します。

### Slicex

Instrument モード時に Channel Rack に Slicex プラグインを追加すると、Slicex のスライスを FLkey のパッドでトリガーできます。

Page ◀ または Page ▶ボタンで16スライス毎にページを切り替えることができ、それらをパッドでトリガー できます。

### **Fruity Slicer**

Instrument モード時に Channel Rack に Fruity Slicer プラグインを追加すると、 Fruity Slicer のスライスを FLkey のパッドでトリガーできます。

Page ◀または Page ▶ボタンで16スライス毎にページを切り替えることができ、それらをパッドでトリガー できます。

### デフォルトのインストゥルメントレイアウト

その他のプラグインをChannel Rackに追加する、またはプラグインが何も追加されていない場合のレイアウトです。

デフォルトでは、FLkeyのスケールモードを使用しない限り、C5(MIDIノート84)が左下のパッドに割り当 てられます。 この設定は FLkeyの Scale モードで変更できます。

Page ◀ボタンでオクターブが下がり、Page ▶ボタンでオクターブが上がります。明るく点灯する左上/右下のパッドは、常にルートノート(デフォルトはC)となります。Scale モード時は、選択したスケールと一致する様にパッドのレイアウトが変更され、左下のパッドがルートノートになります。

### Sequencer

Sequencerモードを使うと、FL StudioのChannel Rack内のシーケンサーグリッドをFLkeyでコントロー ルできます。選択中のインストゥルメントやパターン内のステップを追加/変更可能です。Sequencerモード を有効にするには、Shiftボタンを押し続ける、または2度押ししてからSequencerボタンを押します。上段の パッドがステップ1~8、下段がステップ9~16を示します。

Sequencerモードを有効にすると、パッドが選択中のChannel Rackトラックのステップを表示します。アク ティブなステップはトラックの色に明るく点灯し、非アクティブなステップは同じ色で薄く点灯します。パッ ドと押すことで、ステップのオン/オフを切り替えられます。

Channel Rack ▲および Channel Rack ▼ボタンを押すと、インストゥルメントを切り替えることができま す。パッドは、編集中のシーケンサーチャンネルの色で点灯します。

以下の図とスクリーンショットは、FL Studioの「Kick」 チャンネルのシーケンサーで4つのステップがオンに 設定され、それに応じて FLkey のパッドが点灯している様子を示しています。

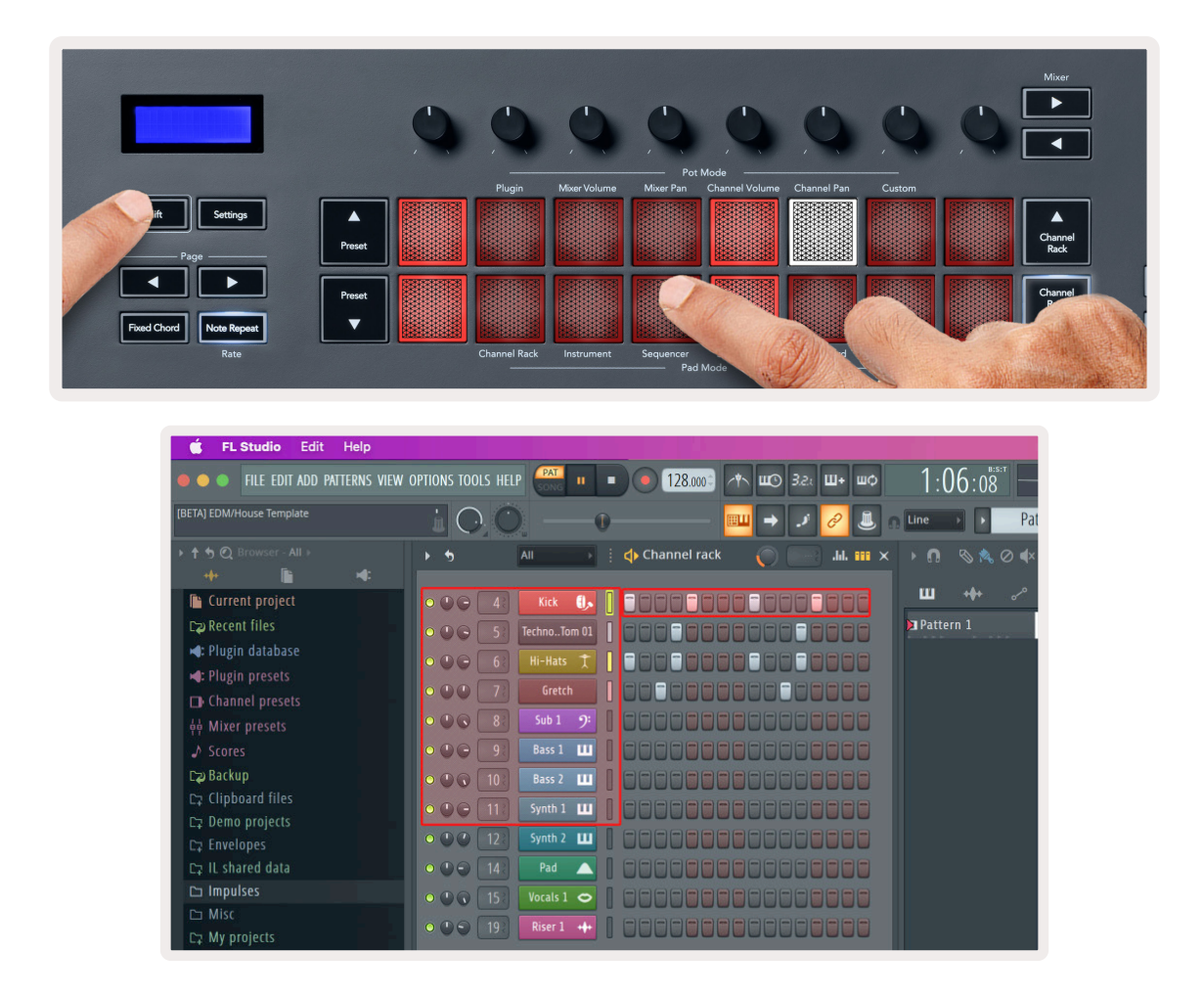

トランスポート再生中は、再生位置のステップ(上図のステップ6)が白く点灯します。シーケンサーを一時停 止すると、停止時のステップ位置でパッドが白く点灯を続けます。トランスポートを停止した場合は、停止位 置のパッドは消灯します。

Page ◀および Page ▶ボタンを押すと、前 / 次の16ステップのグループに表示が切り替わります。 選択中のス テップは、FL Studioの Channel Rack 画面で赤い枠として表示されます。

### Channel Rack グラフエディター

Sequencerモードでは、ノブ1~8を用いてステップのパラメータを変更できます。グラフエディターの8つ のパラメータが、左から右の順に各ノブに割り当てられます(詳細は下の表を参照)。ノブモードは、最後に選 択されたモードが有効になります。グラフエディターを有効にするには、変更したいステップを長押しします。 Channel Rack グラフエディターモードの詳細は、下の表の通りです。

パラメータを変更すると、FL Studioでグラフエディターが表示されます。ステップのノート値を変更すると、 それに応じてグラフエディターウインドウのノート値が変更されます。

#### ラッチ編集

1つまたは複数のシーケンサーステップ値を編集できる機能です。ラッチ編集モードを有効にするには、目的 のステップを1秒以上長押しします。パッドがグラフエディターのパラメータの色に点灯し、ラッチ編集モー ドが有効になったことを示します。このときステップから手を離してもモードは解除されません。ノブを動か しステップのパラメータを変更できます。

任意のステップを押すことでラッチモードのステップを追加/削除でき、あらゆるパラメータ変更を選択中の すべてのステップに反映できます。

Channel Rack ▼ボタンを押すと、ラッチ編集モードを解除できます。

#### クイック編集

ステップを押さえてから1秒以内にノブを動かすと、クイック編集モードが有効になります。ステップパッド を押した状態でいずれかのノブを回すことで、グラフエディター内のパラメータをコントロール可能です。パ ラメータの変更は、押されているすべてのステップに反映されます。

ノブを動かしている間はFL Studio上でグラフエディターが表示され、ステップから手を離すとグラフエディ ターが閉じられます。

クイック編集モードを解除するには、押されているすべてのステップから手を離します。

複数のパラメータを編集するには、ステップパッドを押したまま目的のノブを操作します。

| ノブ   | グラフエディターのパラメータ   |
|------|------------------|
| ノブ 1 | Note Pitch       |
| ノブ 2 | Velocity         |
| ノブ 3 | Release Velocity |
| ノブ 4 | Fine Pitch       |
| ノブ 5 | パンニング            |
| ノブ 6 | Mod X            |
| ノブ 7 | Mod Y            |
| ノブ 8 | Shift            |

### Scale Chord モード

あらかじめ定義されたコードを演奏できるモードです。コードのバンクにアクセスするには、Shiftボタンを押 しながら Scale Chord パッド(5番目のパッド)を押します。パッドの各行がコードのバンクを示します。デ フォルトのルートキーはCマイナーです。ルートキーを変更する方法は、<u>33ページの「スケールモード」</u>の 章をご参照ください。

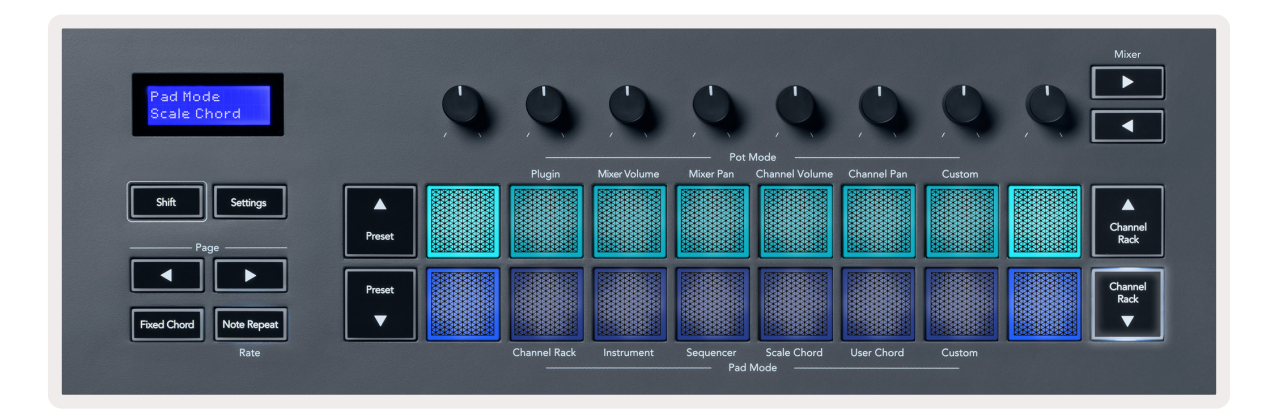

各行の最初と最後のパッドが明るく点灯し、ルートコードの位置を示します。Page ◀▶ ボタンを押すと、コードのページを切り替えられます。このモードでは、3ページにわたり以下のコードが定義されています:トライアド、7th、9th、6/9th

| LCD画面表示 |               |
|---------|---------------|
| ページ1    | 上段:トライアド (水色) |
| (上図)    | 下段:7th(紺色)    |
| ページ2    | 上段:7th(紺色)    |
|         | 下段:9th(紫)     |
| ページ3    | 上段:9th(紫)     |
| (下図)    | 下段:6/9th(ピンク) |

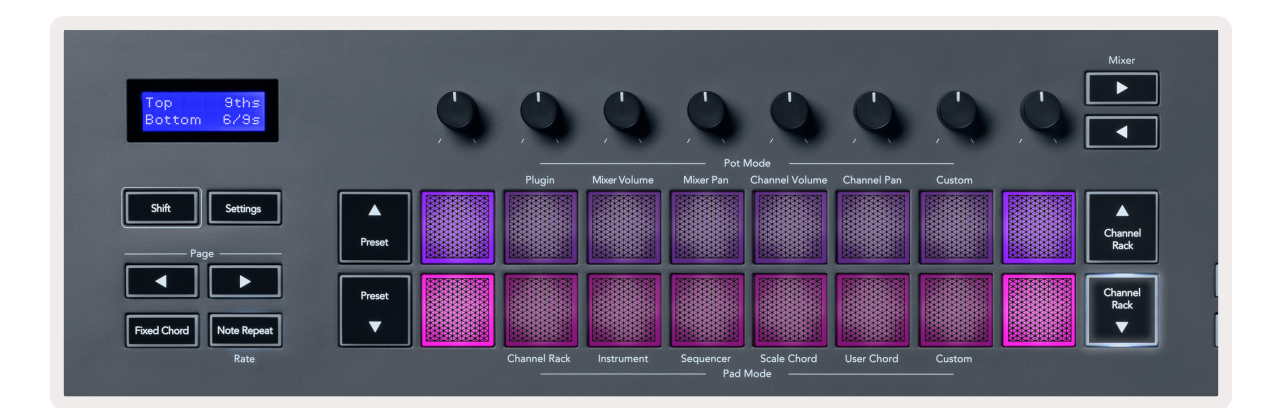

パッドを押すと緑色に点灯し、手を離すと元の色に復帰します。コードのオクターブを変更するには、Shiftボ タンを押しながら Page ◀ ▶ ボタンを押します。±3オクターブの範囲で変更可能です。

ShiftボタンとScaleボタンを同時に押すと、ピンク色に点灯したパッドでスケールを選択できます。このとき 鍵盤上で任意のキーを押さえると、定義されたコードのルートキーが変更されます。

# User Chordモード

最大6和音のコードを各パッドに割り当てられるモードです。登録したコードはFLkeyの内蔵メモリに保存されるため、電源をオフにしても消えることはありません。FLkeyの電源を再起動した後でも再び利用できます。

User Chord モードにアクセスするには、Shift ボタンを押しながら User Chord パッド (6番目のパッド)を押します。

パッドにコードを割り当てるには、User Chord パッドを押さえたまま登録したいノートを鍵盤で押さえます。 各パッドには、最大6つのノートを登録できます。このとき、すべての構成音を同時に押さえる必要はありま せん。

コードが割り当てられると、パッドが青く点灯します。パッドを押すとコードが演奏され、緑に点灯します。 コードが割り当てられていないパッドは点灯しません。下図では4つのパッドが青色に点灯し、コードが割り 当てられていることを示しています。

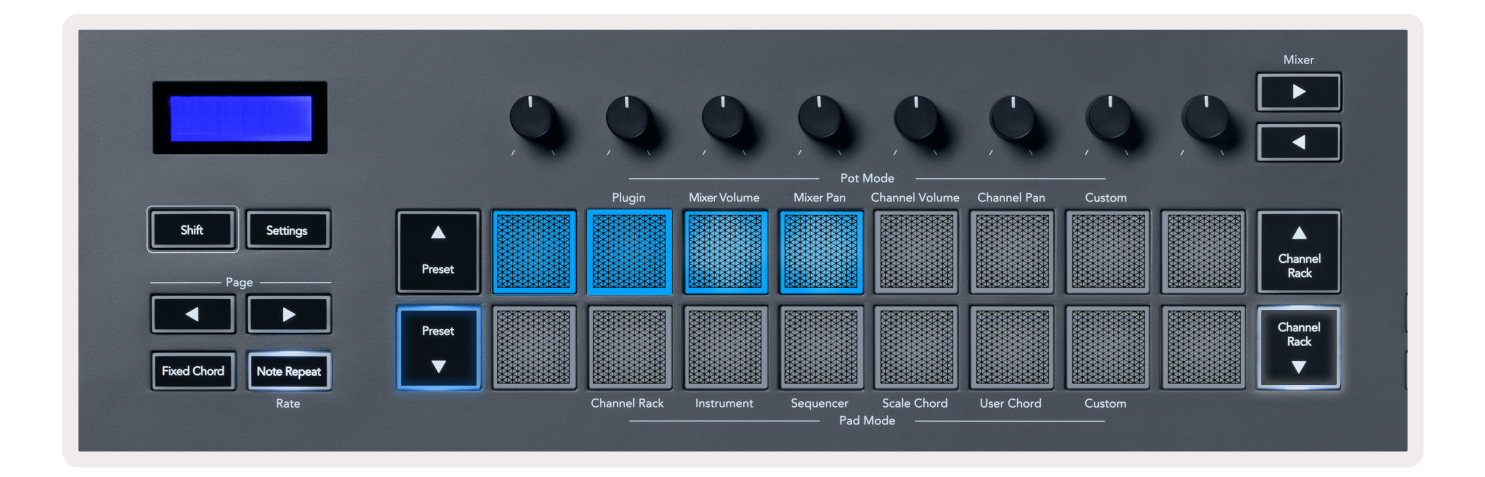

コードの割り当てを解除するには、Preset ▼ボタンを長押しします。コードが割り当てられているパッドが赤 色に点灯します。取り消したいパッドを押すとコードの割り当てが解除され、パッドが消灯します。

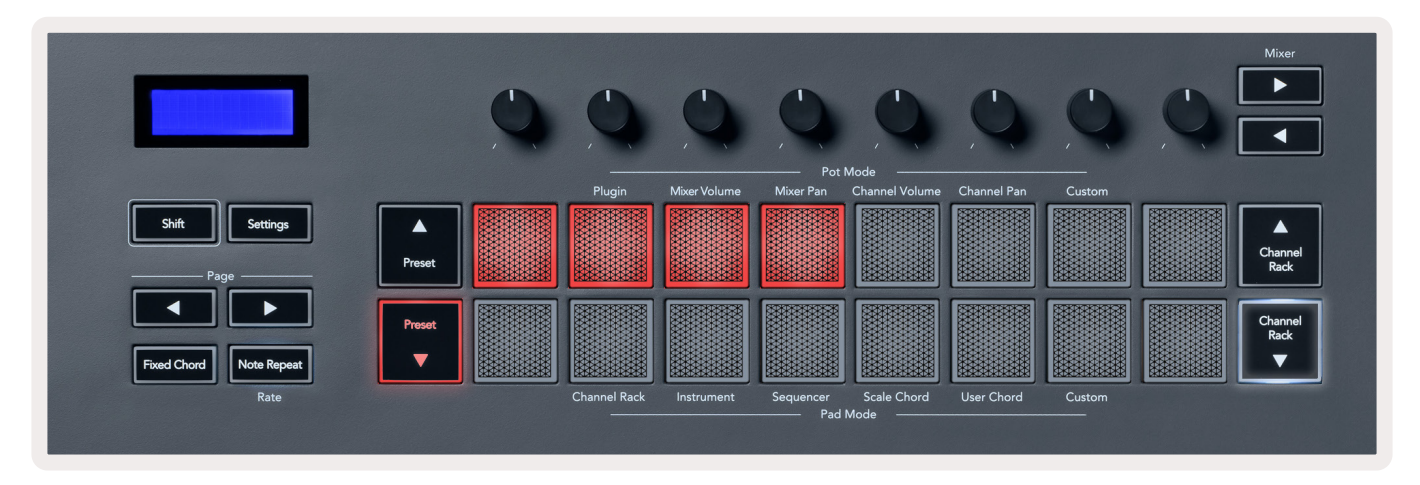

Page ◀▶ボタンを押すと、半音ずつ±12の範囲でトランスポーズすることができます。このときLCD画面に 変更値が表示されます。

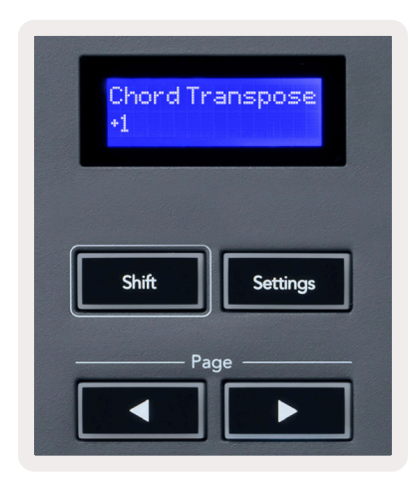

# Custom パッドモード

任意のパラメータをパッドに割り当て、自由にコントロールできるモードです。 パッドが送信するメッセージ は、Novation <u>Components</u>で変更できます。

### Quantise

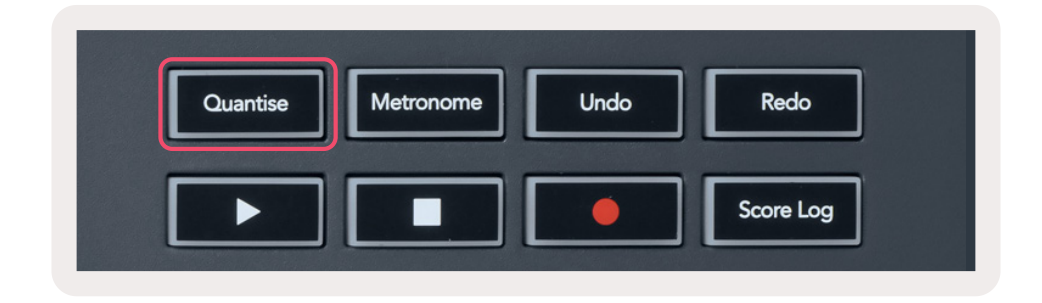

FLkey 37のQuantiseボタンを押すと、FL Studioは「quick Quantise start times」機能を実行し、選択中の Channel Rackチャンネルのピアノロールに含まれるすべてのノートの開始位置を、ピアノロールで設定され ているスナップ位置にクオンタイズします。

### Metronome

FL Studioのメトロノームのオン/オフを切り替えます。

# Undo/Redo

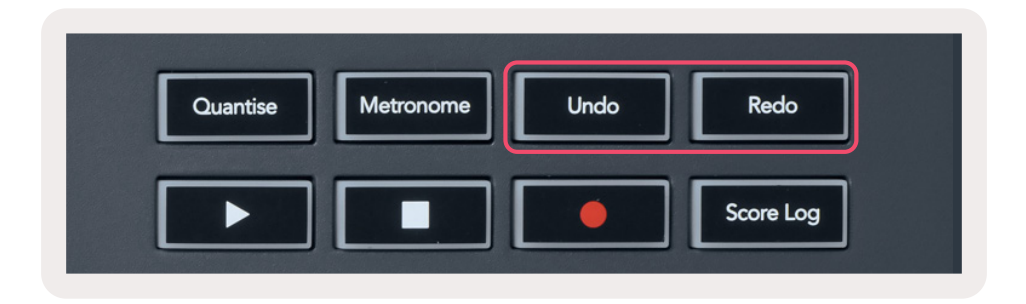

UndoおよびRedoボタンを押すと、FL Studioのアンドゥ/リドゥ機能が実行されます。FL Studioの「Alternate undo mode」 設定は、これらのボタンの動作に影響しません。

### Score Log

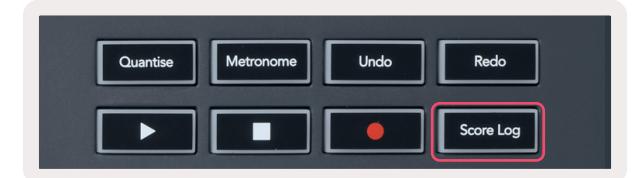

Score Logボタンを押すと、FL Studioが直前の5分間に受信したすべてのMIDIノートが選択中のパターン に挿入されます。パターン内に既にノートデータが存在する場合は、既存のノートを上書きするかを確認する メッセージが表示されます。

FL Studioのメニュー「Tools > Dump Score Log to Selected Pattern」と同等の機能です。

### Channel Rackの選択項目の確認

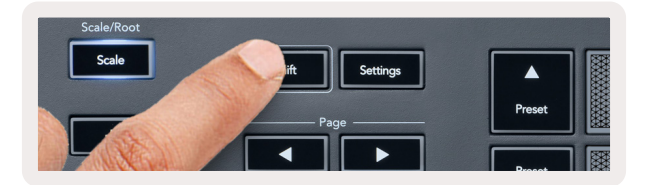

FL Studioで Channel Rack が表示されている状態で、任意のパッドレイアウトモード時に Shift ボタンを長押 しすると、現在の選択項目が表示されます。チャンネルバンク、Channel Rack で選択中のノブやチャンネルが 確認できます。 Mixer Volume/Pan モード時は、選択中のミキサーバンクが表示されます。

### ループ録音(初回起動時)

ループ録音のオン/オフは、FLkeyでは変更できません。ループ録音は、FLkeyをFL Studioに最初に接続した際に有効になります。ループ再生がオンの場合、録音中の選択パターンは長さが延長されることなく常にループします。

ループ録音を無効にするには、FL Studioのツールバーにある Recording Loop アイコン(鍵盤と循環マーク) をクリックします。ループ録音を無効にすると、FLkeyをコンピュータに接続し直してもループ録音設定は無 効のままとなります。

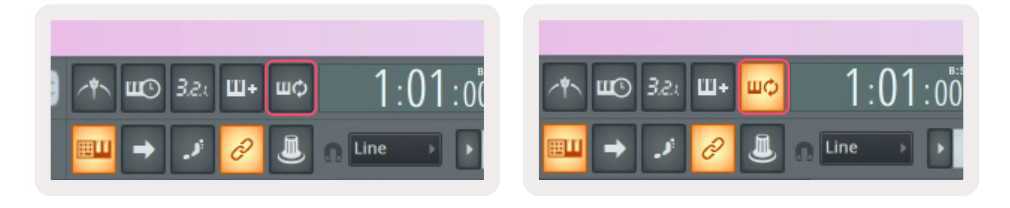

ループ録音オフ

ループ録音オン

# FL Studio ウインドウのフォーカス表示

FLkeyの操作の中には、操作に応じて FL Studio ウインドウのフォーカスが変更されるものがあります。以下の操作は、Channel Rackをフォーカスします:

- ・ パッドモード
  - Channel Rack
  - シーケンサー
- ・ ノブモード
  - Channel Volume
  - Channel Pan
- シーケンサーのページを左右に切り替え
- ・ Channel Rack でのチャンネル選択

以下の操作は、Mixerをフォーカスします:

- ・ ノブモード
  - Mixer Volume
  - Mixer Pan
- ・ Mixer Volume または Mixer Pan の変更
- ・ ミキサーのバンク切り替え

以下の操作は、選択チャンネルのプラグインをフォーカスします:

・ Plugin ノブモードでパラメータを変更

# スタンドアローン機能

### **ナビゲーションモード -** (「…」ボタン)

「…」ボタンを押すとFLkeyがナビゲーションモードに切り替わり、サンプルやプリセットをブラウズできま す。ナビゲーションモードを有効にすると、下図の様にパッドが点灯します。4つのパッドがコンピュータの カーソルキーを模したレイアウトで上下左右に青く点灯します。

緑に点灯するパッドは、コンピュータのEnter<sup>4</sup>キーと同様に機能します。青色のパッドはカーソルキーとして 機能し、FL Studio内のプリセットやサンプル、ソフトウェアプラグインのブラウズに使用できます。またこれ らのパッドは、その他の場面でもコンピュータのカーソルキーおよびEnterキーと同様に使用することができ ます。

ナビゲーションキー(青色のパッド)でブラウザ上のサンプルを選択し、Enterキー(緑色のパッド)でサンプ ルをChannel Rackにロードすることができます。

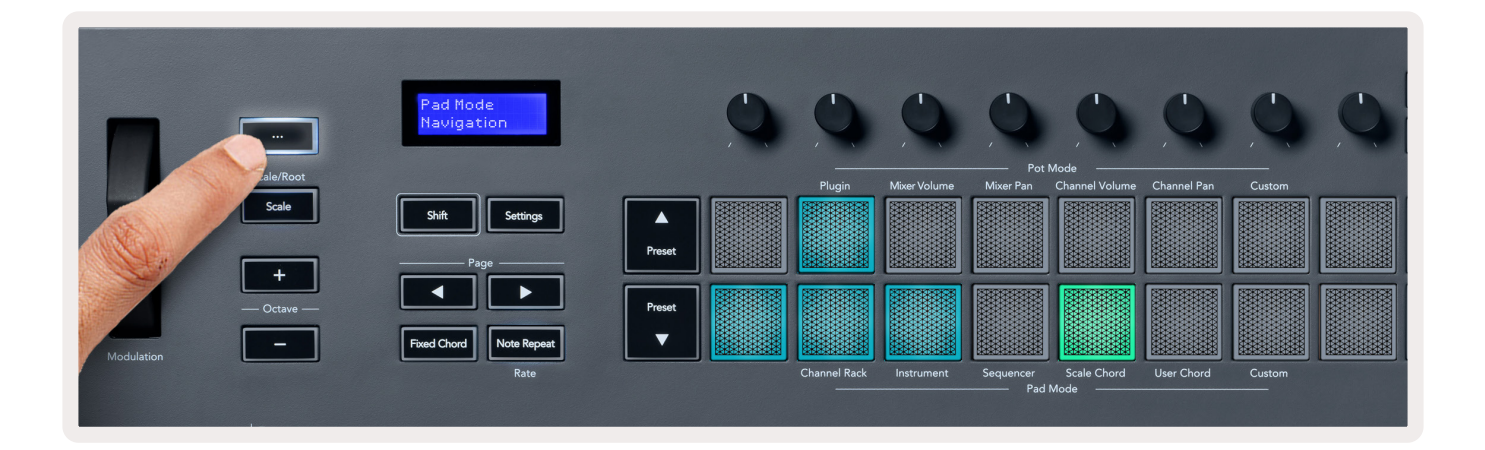

### スケールモード

鍵盤またはパッド(インストゥルメントモード時)を演奏する際、選択したスケールのノートだけが発音され るモードです。Scaleボタンを押すとボタンが点灯し、Scaleモードが有効になります。

LCD 画面にはアクティブなスケール (デフォルトはCマイナー) が表示されます。

スケールは、Scale設定で変更できます。Shiftボタンを押しながらScaleボタンを押すと、Scaleボタンが点滅し、Scale設定が有効になります。

ルート音を変更するには、ルートに設定したい鍵盤を押します(黒鍵はシャープ#で表記されます)。パッドで スケールの種類を選択します。以下の図は、Scale設定モード時の様子です。

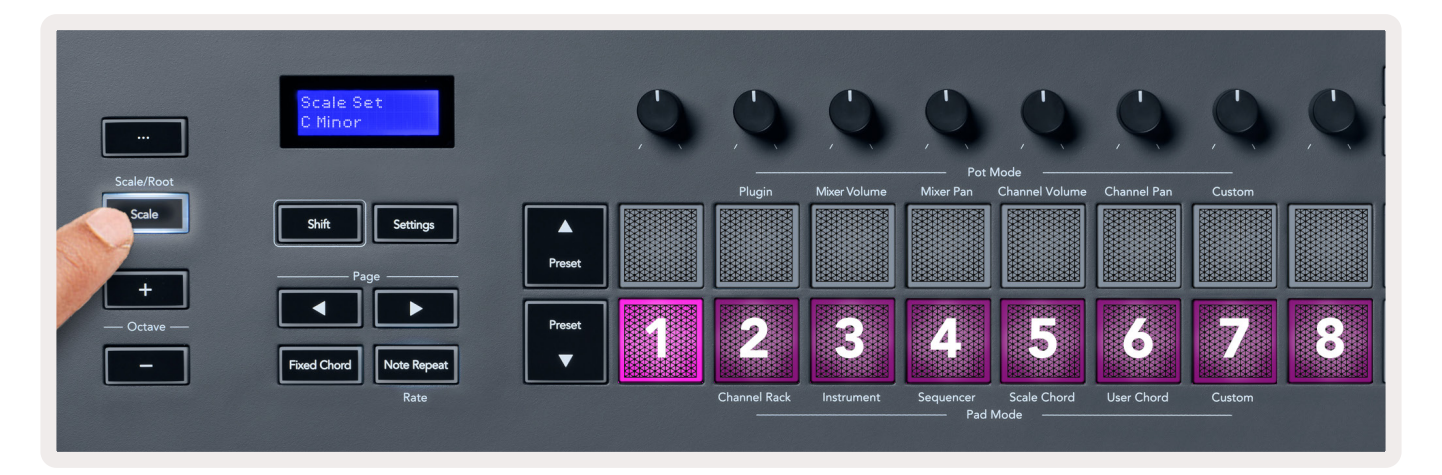

下段のパッドでスケールを選択します。選択したスケール名がLCD画面に表示されます。選択できるスケール は以下の通りです(パッドの左から右の順)。

- 1. マイナー
- 2. メジャー
- 3. ドリアン
- 4. ミクソリディアン
- 5. フリュギア
- 6. ハーモニックマイナー
- 7. マイナーペンタトニック
- 8. メジャーペンタトニック

スケール設定モードを解除するには、Scaleボタンまたはその他のボタンを押します。10秒以上操作が行われないとスケール設定モードが自動的に解除され、直前の状態に復帰します。

### Octave ボタン

Octaveボタンを押すと、鍵盤のオクターブが1つずつ増減します。FL StudioではオクターブをC0~C10の 範囲で変更でき(その他のソフトウェアではC-2~G8)、Shiftボタンを押さえたままOctaveボタンを押すこ とで、鍵盤を半音単位でトランスポーズできます。

オクターブを変更すると、LCD画面に現在のオクターブ値が5秒間表示されます。現在のオクターブ範囲は、 Octave +/- ボタンの明るさで確認でき、ボタンが明るく点灯するほどオクターブが移動していることを示し ます。

Octaveの +/- ボタンを同時に押すと、オクターブがリセットされます。Shiftボタンを押しながらOctaveの +/- ボタンを同時に押すと、トランスポーズがリセットされます。

Shiftボタンを押しながらOctaveの + または - ボタンを押すと、鍵盤が半音単位でトランスポーズされます。 このときLCD画面にトランスポーズ値が表示されます。

### **Fixed Chord**

Fixed Chord(固定コード)モードを使うと、コードを指1本で演奏でき、他の鍵盤を押すことでコードの移調 が簡単に行えます。コードを設定するには、Fixed Chordボタンを押さえたまま、コードに含めたい鍵盤を弾 いた後、手を離します。

このとき FLkey は、コードの構成音の一番低いノートではなく、最初に入力されたノートをコードの「ルート 音」として認識します。

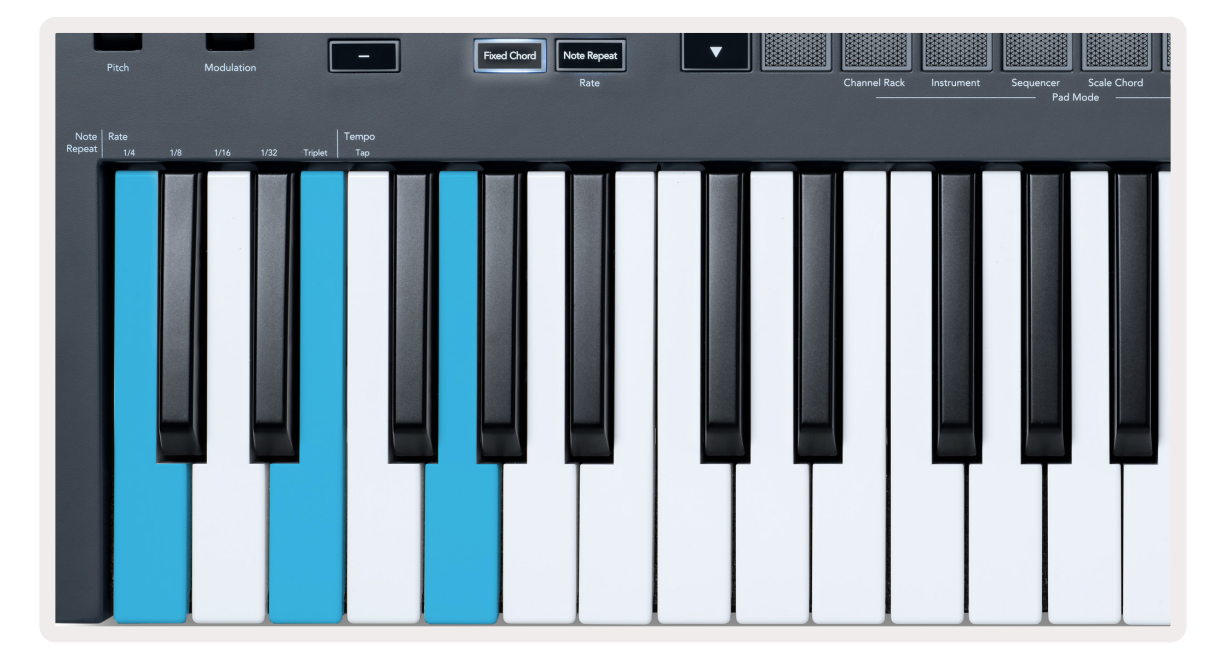

たとえば、Fixed Chordボタンを押しながらC、E、Gの順に鍵盤を押し手を離します(Cメジャーコード)。 FLkeyはこのコードをFixed Chord(固定コード)として記録します。Fixed Chordボタンから手を離すと設 定が完了します。

これで、どの鍵盤を押してもメジャーコードが鳴るようになります。たとえば鍵盤でFを押すとFメジャー コード(下図参照)が演奏され、Abを押せばAbメジャーコードが演奏されます。

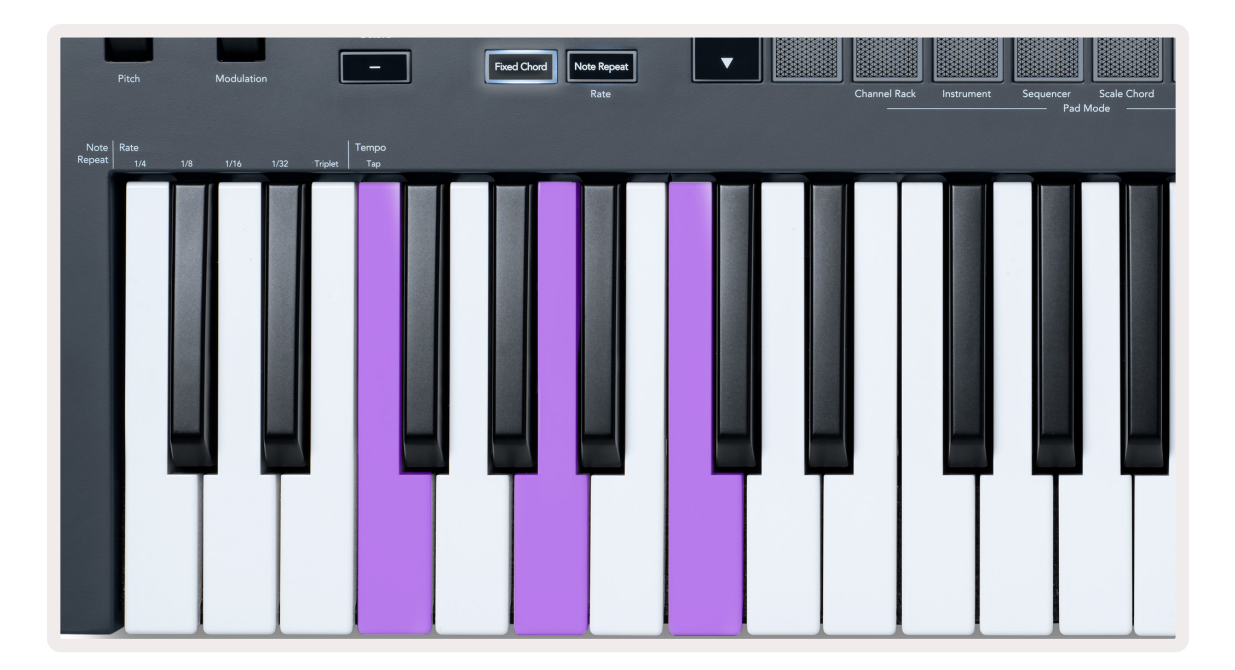

# ノートリピート

Note Repeatは、パッドを押すことでノート(特にドラムヒットで有効)を連続的にトリガーできる機能です。 設定されたテンポに同期した様々なレートで演奏できます。

FLkeyをFL Studioに接続した場合、Note Repeat機能は再生状態に関わらず常にDAWのテンポに追従しま す。デフォルトではFL Studioのマスターシンク(MIDI Settings画面)が有効であるため、Note Repeatは FL Studioのグリッドのタイミングでトリガーされます。マスターシンクを無効にすると、パッドを押したタ イミングでNote Repeatのトリガーが開始されます。

#### Note Repeatを使用する

Note Repeatボタンを押すと、パッドがNote Repeatモードに切り替わります。 デフォルトでは FL Studioから FLkeyに MIDI クロックが送信されるため、Note Repeatは FL Studioのテンポに追従します。 いずれかのパッドを押すと、設定されたレートとテンポでトリガーが繰り返されます。

Sequencerモードでは、パッドがシーケンサーの動作に割り当てられるため、Note Repeatは機能しません。

#### レートを変更する

レートを変更するには、Shiftボタンを押しながら(またはダブルタップでラッチ)、Note Repeatボタンを押 し、Note Repeat設定モードを有効にします。1/4、1/8、1/16、1/32、Tripletのテキストラベルが記載された 鍵盤から、目的のレートの鍵盤を押します。Tripletは、選択中のレートを三連符でトリガーします。たとえば、 レートが1/8のときにTripletを有効にすると、レートは1/8tとなります。

Note Repeatボタンを長押し、またはラッチした状態で、レートを変更しながらパッドを演奏することも可能です。Note Repeat設定をオンにするとNote Repeatボタンが点滅し、鍵盤でレートやタップテンポを設定できます。

#### テンポを設定する

Note Repeat設定モードでは、「Tap Tempo」と記載された鍵盤を繰り返し押すことで、テンポを設定できま す。FL Studioでマスターシンクが有効(デフォルト設定)の場合は、LCD画面に「Tempo External」と表示 され、タップテンポでDAWのテンポを変更できます。このとき Note Repeat ボタンは、テンポと同期して点 滅します。

### ノート/ドラムヒットのベロシティを変更する

Note Repeatトリガーのベロシティは、パッドを押す力でコントロールできます。ベロシティの初期値は、最初にパッドを押した強さで決まります。パッドを押し続けながら、押す力を強めるとベロシティが大きくなり、 弱めるとベロシティが小さくなります。

最初にパッドを押してから押す力を弱めた場合は、ベロシティは小さくならずに初期値を維持します。押す力 を強めてベロシティが初期値を超えた場合にのみ、ベロシティが変更されます。

# ノブのピックアップ機能

FL Studioに接続中、FLkeyは「Pickup (takeover mode)」の設定に従って動作します。

スタンドアローンモードの場合は、設定メニューからこの機能を有効にできます。ノブのピックアップ機能を 有効にすると、FLkeyは各ページのノブの値を記録します。ノブを動かす際、ノブの値が保存された値に達す るまでMIDIメッセージが送信されないため、パラメータ値の予期せぬジャンプを防止できる機能です。

ノブを回してから値が変更されない(ピックアップ値に達していない)間は、LCD画面に保存された値が表示 されます。

# カスタムモードおよび Components

カスタムモードを使うと、各コントロールセクションを操作するための独自のMIDIテンプレートを作成でき ます。テンプレートはNovation <u>Components</u>で作成し、FLkeyに送信できます。

Componentsを使用するには、Web MIDI対応ブラウザ(Google ChromeまたはOperaを推奨)で <u>components.novationmusic.com</u>にアクセスします。 もしくは Novationのアカウントページから、 Componentsのスタンドアローン版をダウンロードしてください。

### カスタムモード

Novation <u>Components</u>では、FLkeyのノブおよびパッドがカスタムメッセージを送信するように設定できま す。これらのカスタムメッセージ設定をカスタムモードと呼びます。カスタムモードは、Shiftボタンを押しな がらCustomパッドを押すことで有効にできます。

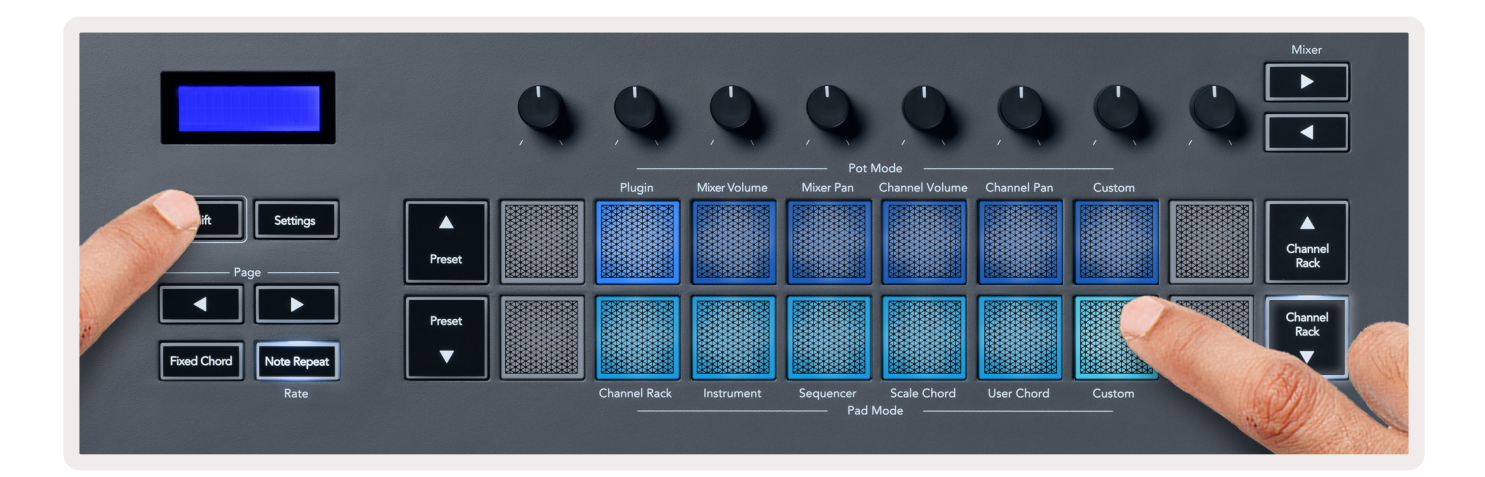

# ノブ

FLkeyでは、1つのカスタムノブモードを使用できます。カスタムノブモードにアクセスするには、Shiftボ タンを押したまま上段 (Pod Mode) の Custom パッドを押します。 <u>Components</u>を使用すると、任意の CC 番 号をノブに設定することができます。

何も設定しない場合でも、カスタムノブモードはデフォルト設定のメッセージを送信します。FL Studioの「Multilink to Controllers」機能を用いて、FLkeyのノブをFL Studioのパラメータに割り当てることも可能です。

### パッド

FLkeyでは、1つのカスタムパッドモードを使用できます。カスタムパッドモードにアクセスするには、Shift ボタンを押したまま下段(Pad Mode)のCustomパッドを押します。<u>Components</u>を使用すると、任意の MIDIノートやプログラムチェンジメッセージ、CCメッセージをノブに設定することができます。

### 設定

Settingsボタンを押すと、LCD画面に設定メニューが表示されます。Preset ▲▼ボタンで設定項目をスクロール可能です。設定値は、パッドまたは Page ◀ ▶ボタンで変更できます。設定可能な項目は以下の通りです。

| 設定                    | 説明                                                                  | 値の範囲                 | 初期設定   |
|-----------------------|---------------------------------------------------------------------|----------------------|--------|
| Keys MIDI Channel     | 鍵盤のMIDIチャンネルを設定します                                                  | 1~16                 | 1      |
| Chords MIDI Channel   | Scaleコードおよび Userコードの MIDI チャン<br>ネルを設定します                           | 1~16                 | 2      |
| Drums MIDI Channel    | ドラムモードのMIDIチャンネルを設定します                                              | 1~16                 | 10     |
| Velocity Curve (Keys) | パッドのベロシティカーブを選択します                                                  | Soft/Normal/Hard/Off | Normal |
| Velocity Curve (Pads) | パッドのベロシティカーブを選択します                                                  | Soft/Normal/Hard/Off | Normal |
| Pad Aftertouch        | アフタータッチのタイプを設定します                                                   | Off/Channel/Poly     | Poly   |
| Pad AT Threshold      | アフタータッチが有効化するスレッショルドを<br>設定します                                      | Low/Normal/High      | Normal |
| Pot Pick-Up           | スタンドアローンモード時のノブピックアップ機<br>能のオン/オフを設定します。この設定は、FL<br>Studioには反映されません | Off/On               | Off    |
| MIDI Clock Out        | MIDIクロック出力のオン/オフを切り替えます                                             | Off/On               | On     |
| Brightness            | パッドおよびLCD画面の明るさを設定します                                               | 1~16                 | 9      |
| Vegas Mode            | ベガスモードのオン/オフを切り替えます                                                 | Off/On               | Off    |

### LEDの輝度

お使いの環境に合わせて、FLkeyのすべてのLEDの明るさを調整できます。LEDの輝度を変更するには:

- 1. Settingsページを開きます。
- 2. Preset ▲▼ボタンを押し、「Brightness」を表示します。
- 3. Page ◀ ▶ ボタンまたはパッドを押すと、LEDの明るさが1~16の範囲で変更されます。

### ベガスモード

FLkeyを操作しない状態が5分間続くと、ベガスモードが有効になります。パッドの点灯がスクロールし、任意のパッドやボタン、鍵盤を押すまで継続されます。ベガスモードのオン/オフを切り替えるには:

- 1. Settingsページを開きます。
- 2. Preset ▲▼ボタンを押し、「Vegas Mode」を表示します。
- 3. Page ◀ ▶ ボタンまたは最初の2つのパッドを押すと、LCD 画面に Vegas Mode のオン / オフが表示され ます。

# イージースタート

イージースタートモードから FLkey 37 を削除するには:

- 「Octave +」「Octave -」ボタンを押しながらUSBケーブルをFLkey 37に接続すると、FLkey 37がブートローダーモードで起動します。LCD画面の「Easy Start:」が表示でイージースタートのオン/オフを確認できます。
- 2. Note Repeat ボタンを押すと、イージースタートがのオン/オフを切り替えられます。
- 3. Mixer ◄ ボタンを押すと、FLkeyにメインのファームウェアが読み込まれ、通常の動作に復帰します。

### 重量および寸法

| 重量 | 2.18 kg                    |
|----|----------------------------|
| 高さ | 62 mm (ノブキャップを含む場合、 77 mm) |
| 幅  | 555 mm                     |
| 奥行 | 258 mm                     |

### トラブルシューティング

FLkeyを使い始めるためのヘルプが必要な場合は、以下をご参照ください。

novationmusic.com/get-started

FLkeyに関するご質問やご相談は、ヘルプセンターをご利用ください。以下のURLからサポートチームにお問い合わせいただけます。

support.novationmusic.com

### 商標

Novationの商標はFocusrite Audio Engineering Ltd.が所有しています。このマニュアルに記載されている その他すべてのブランド名、製品名、会社名、およびその他の商標登録または商標は、それぞれの所有者に帰属 します。

### 免責事項

Novationは、ここに記載されている情報が正確で完全であることを保証するために可能なすべての措置を講 じています。いかなる場合でも、Novationは、本マニュアルまたは記載されている装置の使用に起因する装 置、第三者または装置の所有者に対する損失または損害についていかなる責任も負いません。本書に記載され ている情報は、予告なしに変更することがあります。仕様および外観は、リストおよび例示されているものと は異なる場合があります。

# 著作権および法定通知

Novationは、Focusrite Audio Engineering Limitedの登録商標です。FLkeyは、Focusrite Audio Engineering Plcの商標です。2022 © Focusrite Audio Engineering Limited. 無断転用禁止。

#### Novation

Focusrite Audio Engineering Ltd.の一部門 Windsor House, Turnpike Road Cressex Business Park , High Wycombe Buckinghamshire , HP12 3FX United Kingdom 電話: +44 1494 462246 ファックス: +44 1494 459920 e-mail:<u>sales@novationmusic.com</u> ウェブサイト:<u>novationmusic.com</u>

#### 警告:

本製品を通常に動作させている場合にも、強力な静電放電(ESD)の影響を受ける可能性があります。 このような場合には、USB接続を一度解除し、再度接続することで再起動をお試しください。通常の動作が 回復します。